TODA PAY事務局

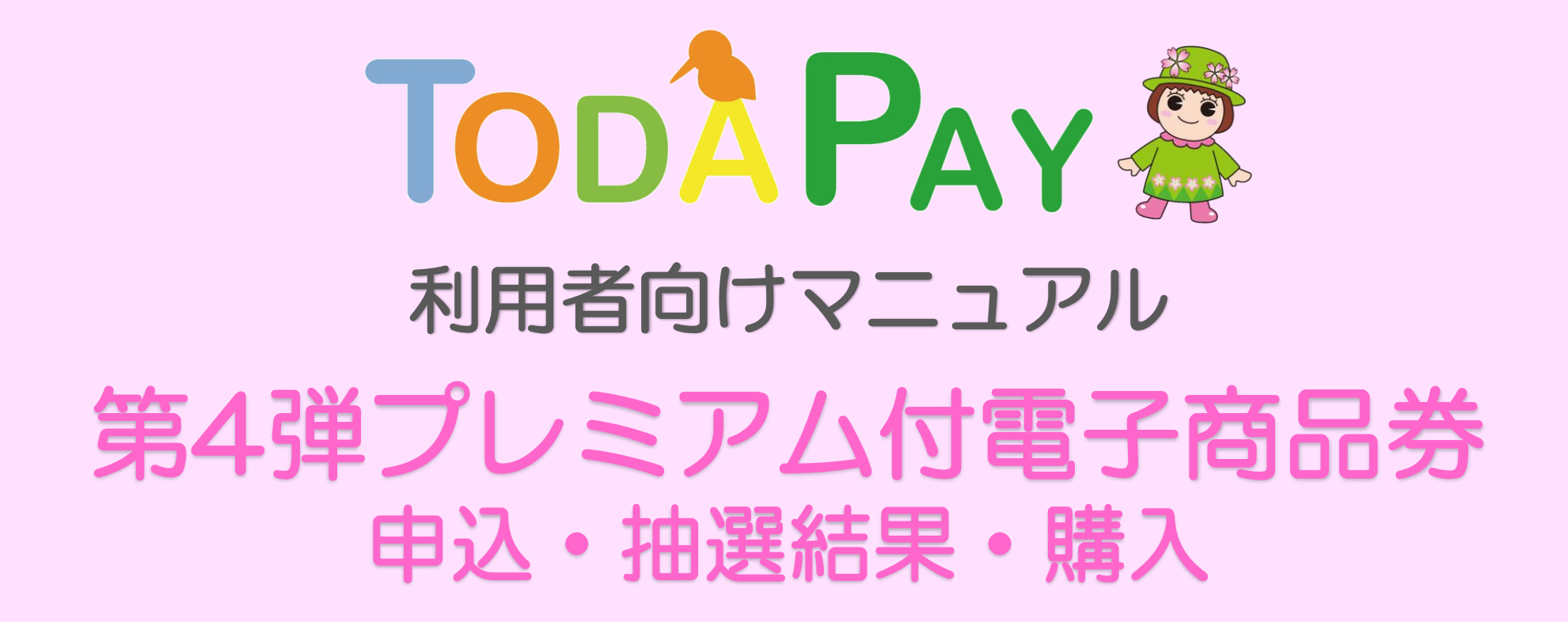

2025年6月24日版

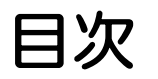

ログインについて ・・・・・・・・・・・・・・・・・・・・・・・・・・・・・・ 2 戸田市プレミアム付電子商品券でご利用できないもの ・・・・・・・・・・ 3 商品券申込み ・・・・・・・・・・・・・・・・・・・・・・・・・・・・・・・・・ 4~8 商品券の購入(チャージ) ・・・・・・・・・・・・・・・・・・・・・・・ 11 クレジットカードの本人認証サービス(3Dセキュア)について ・・・・・・・・ 15 コンビニ払い ローソン、ファミリーマート、ミニストップ、セイコーマート、デイリーヤマザキ ・・ 17,18 セブンイレブン ・・・・・・・・・・・・・・・・・・・・・・・・・・・・・・・ 19~21 お支払い方法選択時のよくあるケース(支払い完了前) ・・・・・・・・・ 22~24

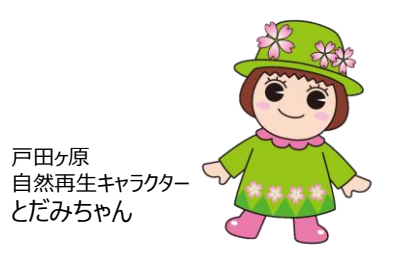

※QRコードは(株)デンソーウェーブの登録商標です

# ログインについて

- ログアウトされてしまった場合は、ご自身で登録されたメールアドレスとパスワードにてログインをお願いします。
   パスワードを忘れた場合、入力時のよくあるエラーについては、マニュアル「アプリ
- ダウンロード〜会員登録」をご確認ください。

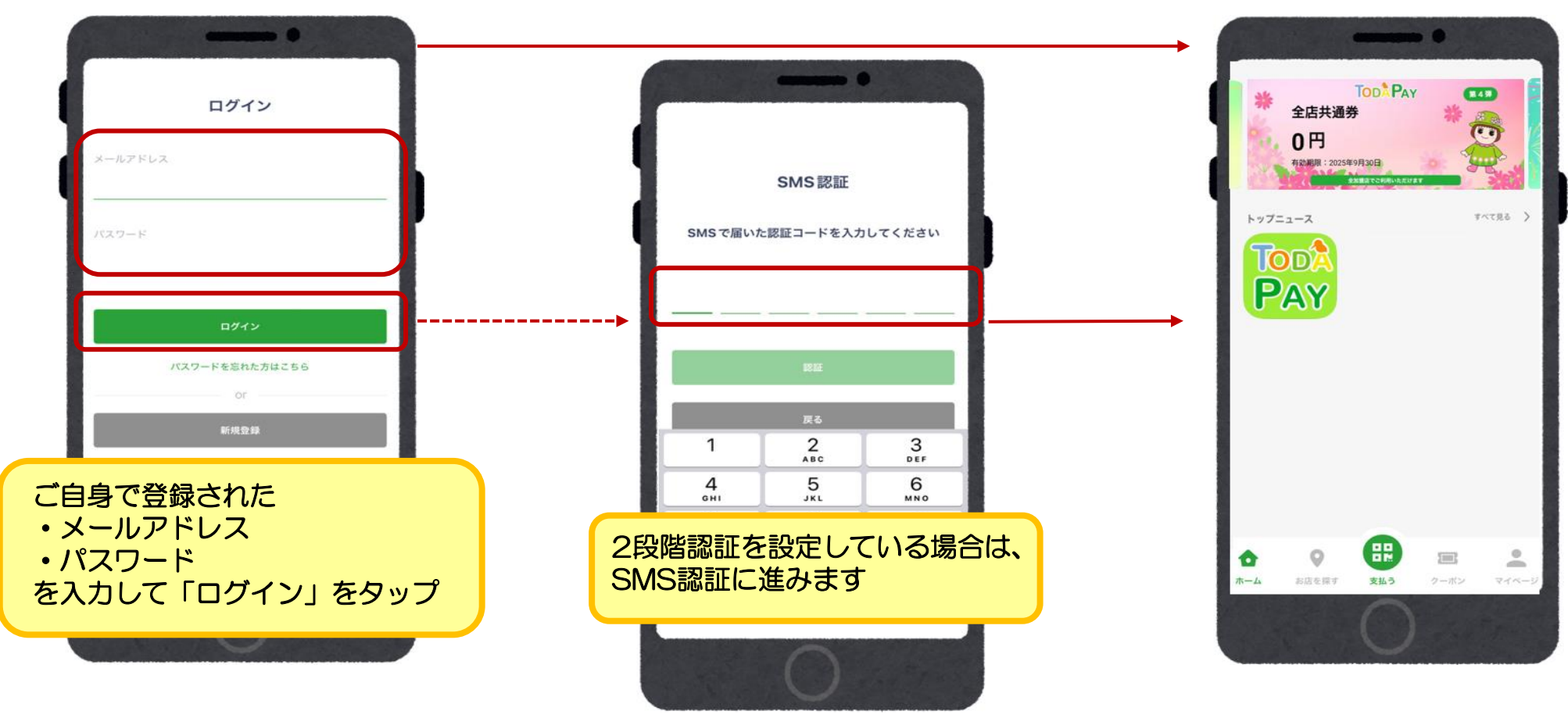

### 戸田市プレミアム付電子商品券でご利用できないもの

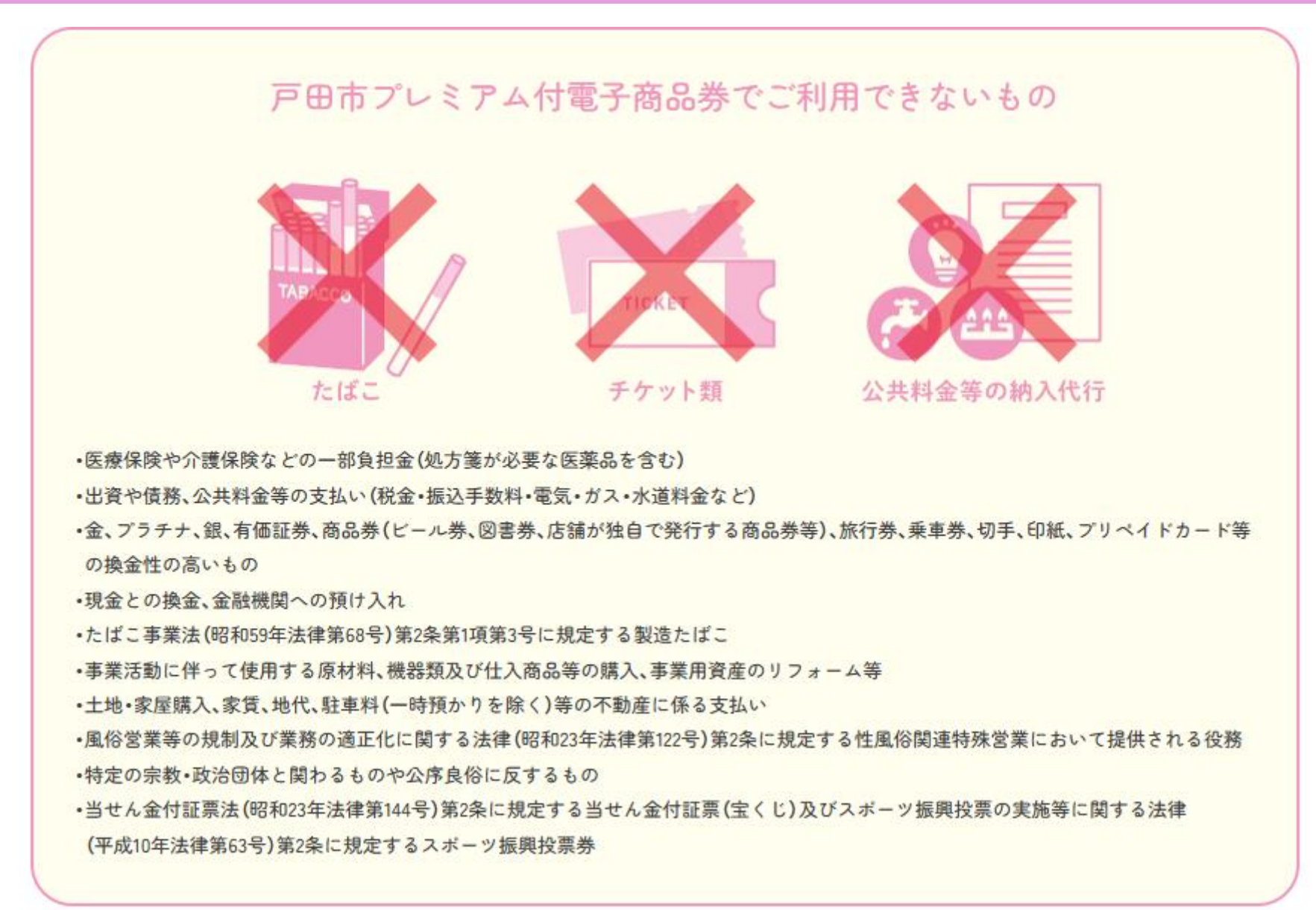

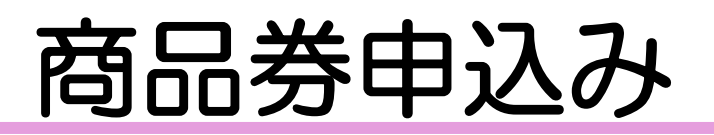

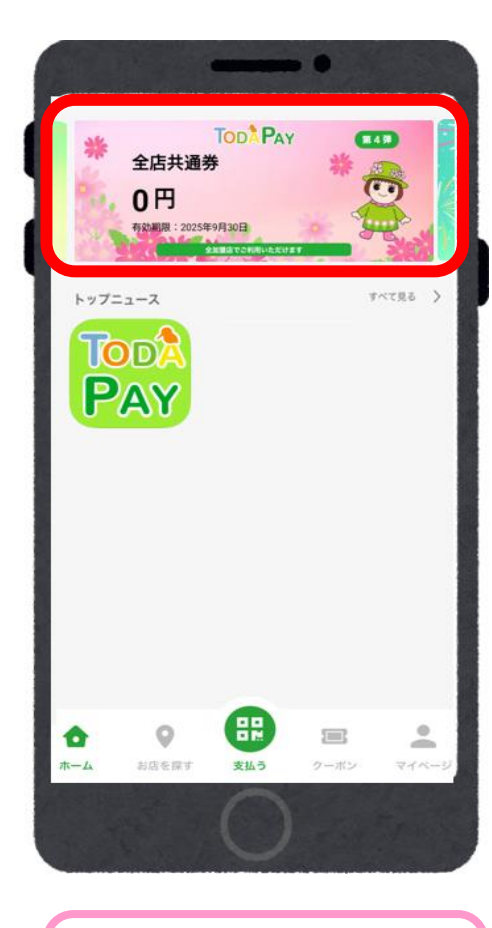

①「全店共通券」を タップ

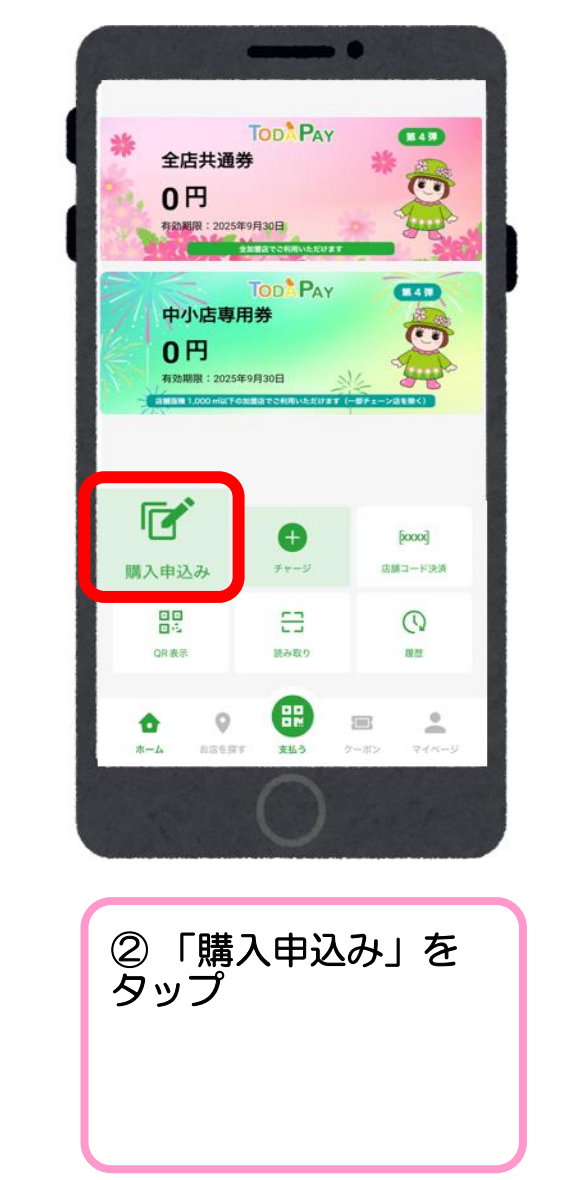

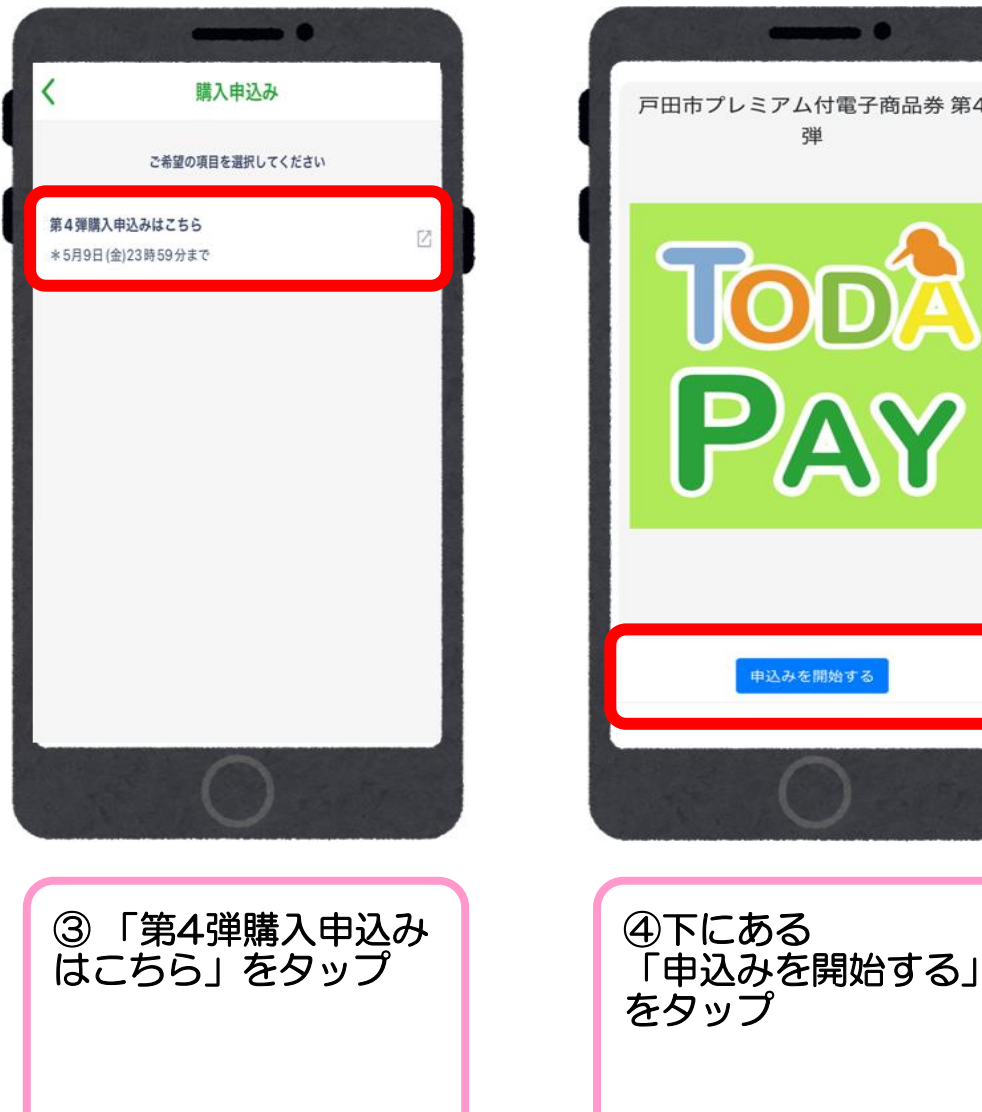

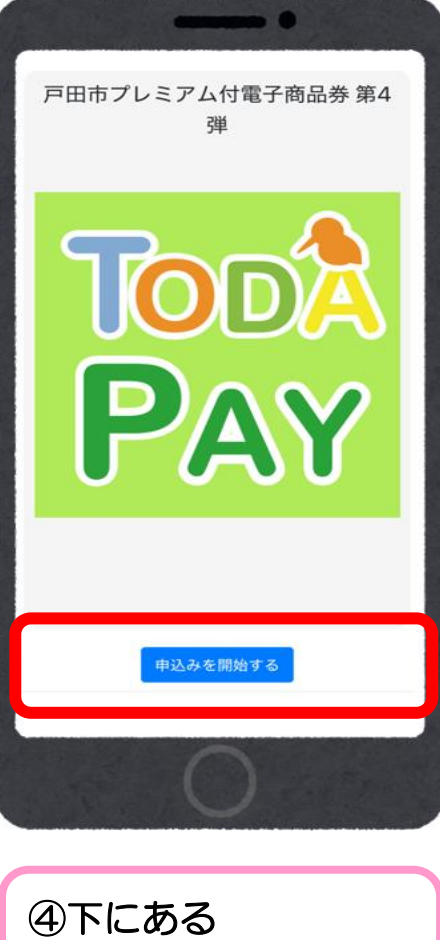

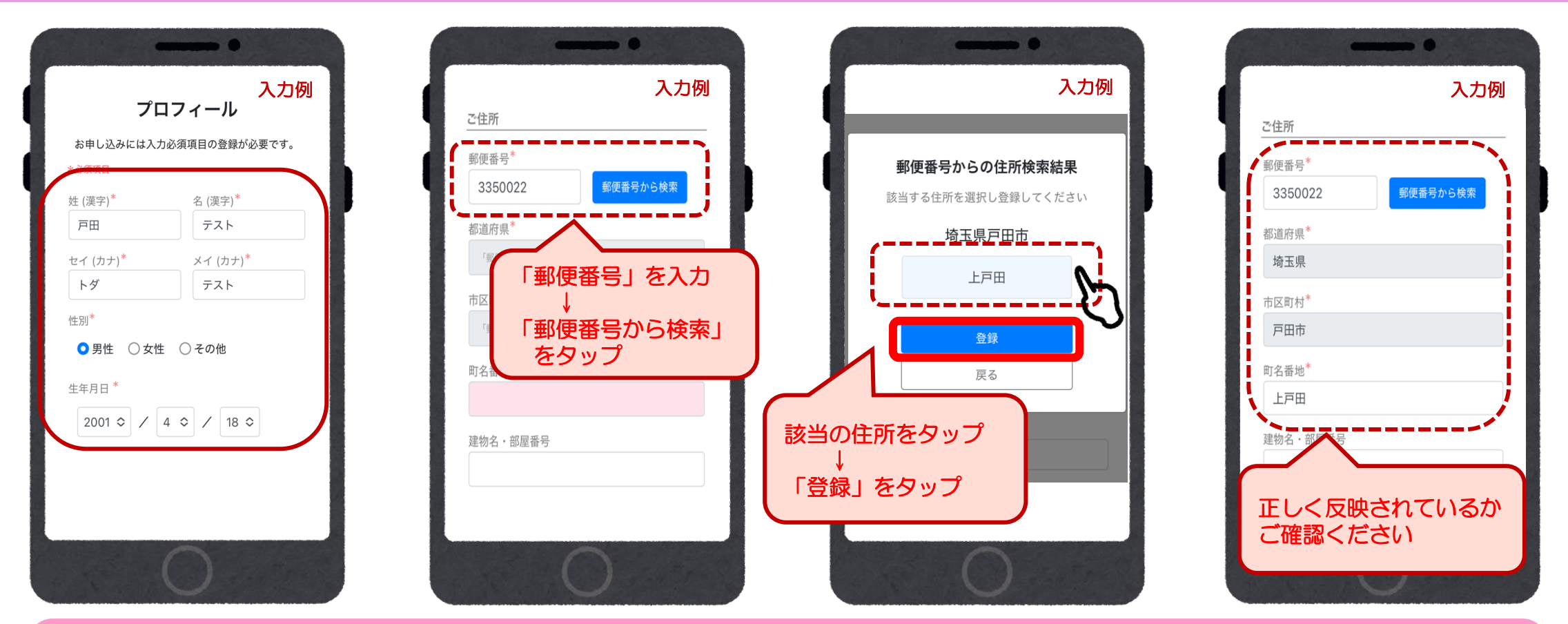

※プロフィールが未登録の場合は入力が必要です※

- ・事前に登録済みの場合は、この画面はスキップされます
- ・名前(フリガナ含む)・住所(町名、番地、部屋番号)など、プロフィール内容を正しくご入力ください
- ・申込み内容に不備や虚偽の記載があった場合や、必要事項の記入漏れ、重複応募は無効となります

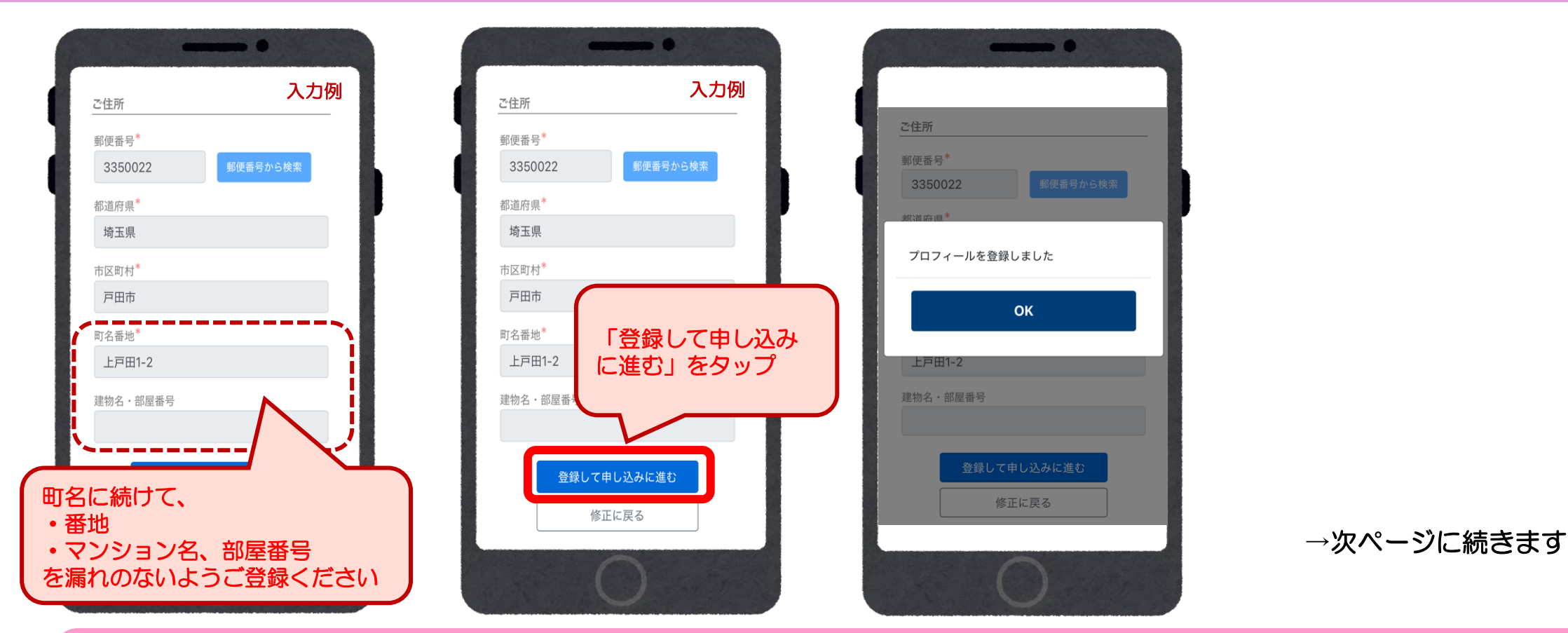

※プロフィールが未登録の場合は入力が必要です※

- ・ 事前に登録済みの場合は、この画面はスキップされます
- ・名前(フリガナ含む)・住所(町名、番地、部屋番号)など、プロフィール内容を正しくご入力ください
- ・申込み内容に不備や虚偽の記載があった場合や、必要事項の記入漏れ、重複応募は無効となります

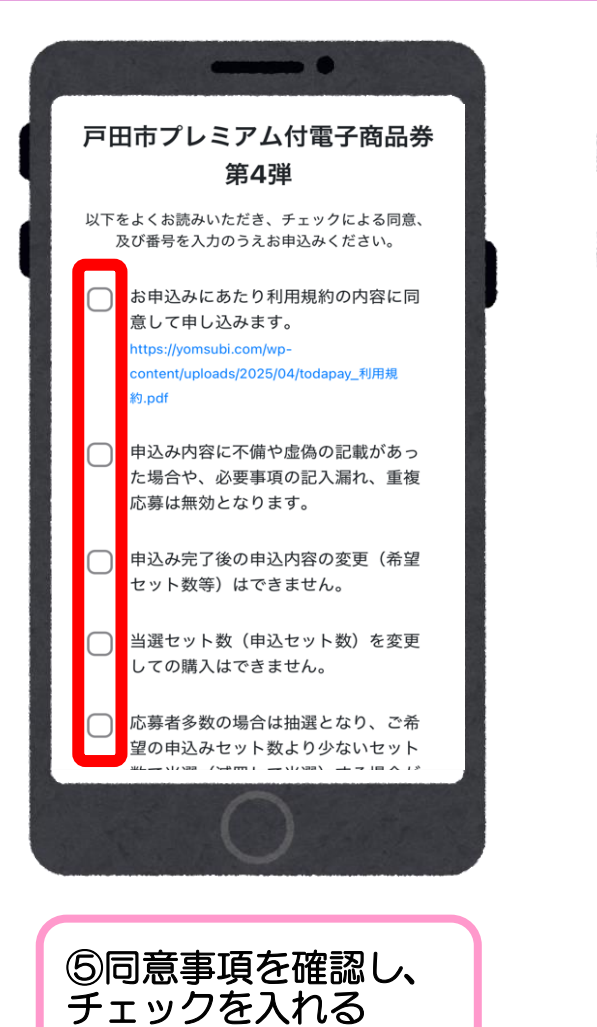

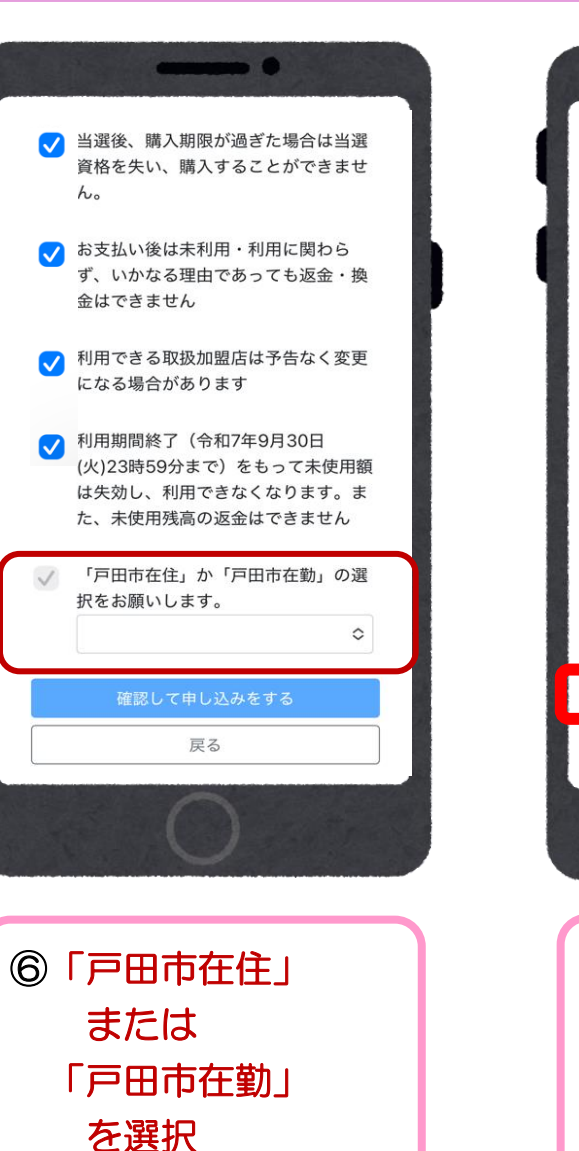

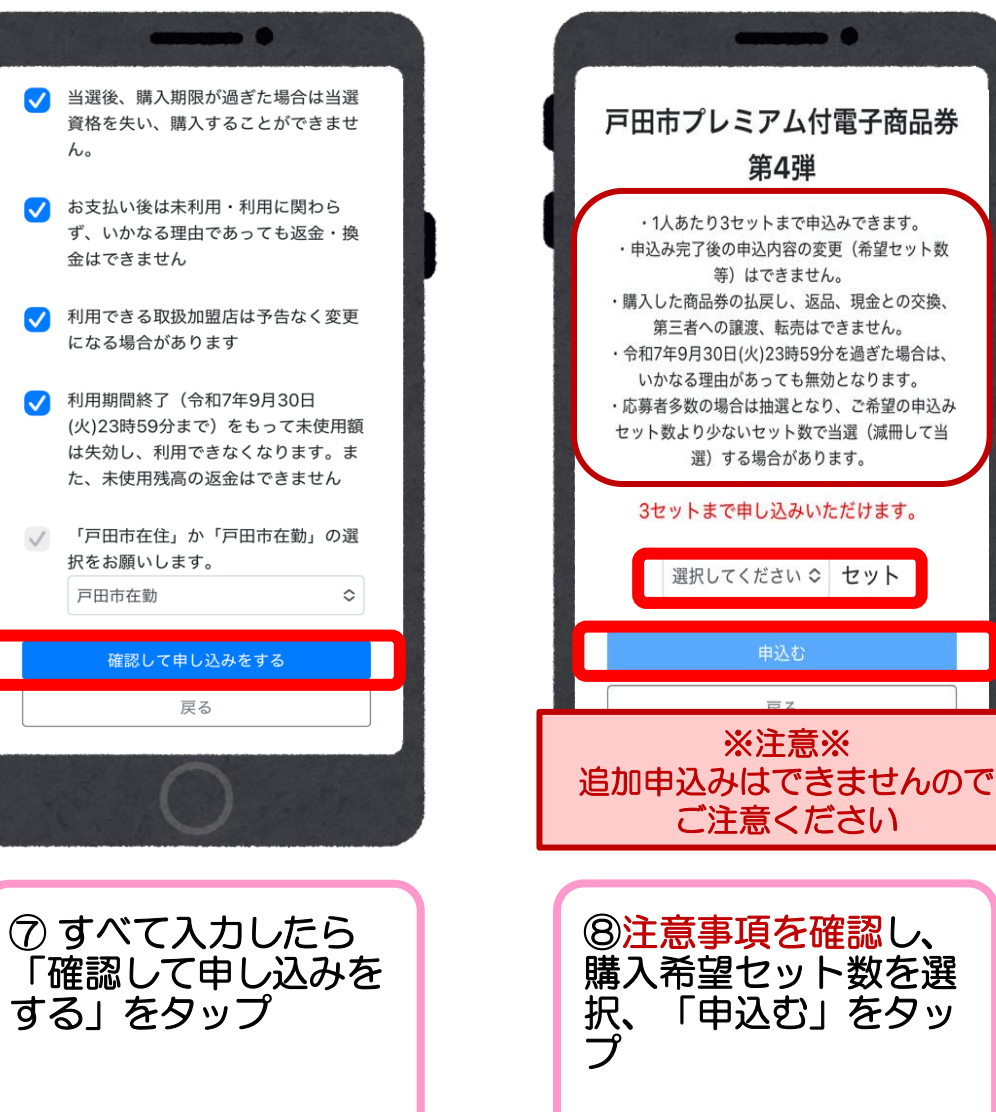

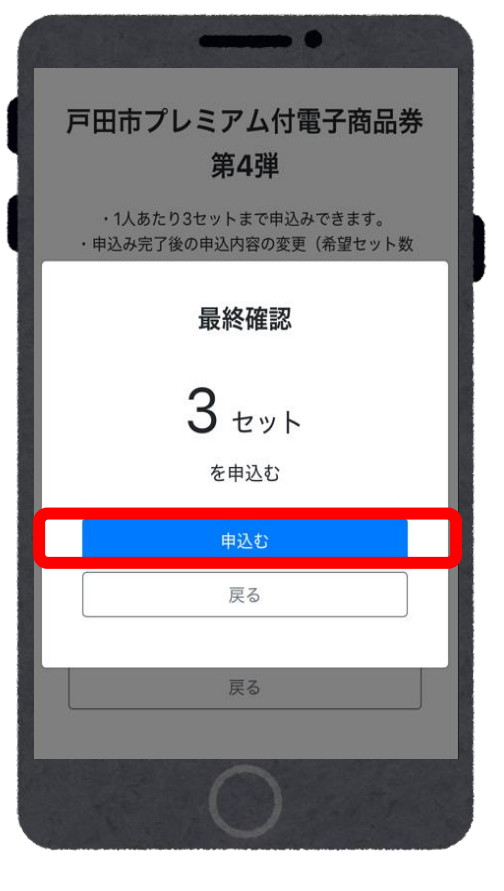

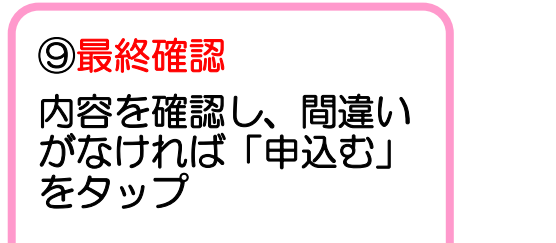

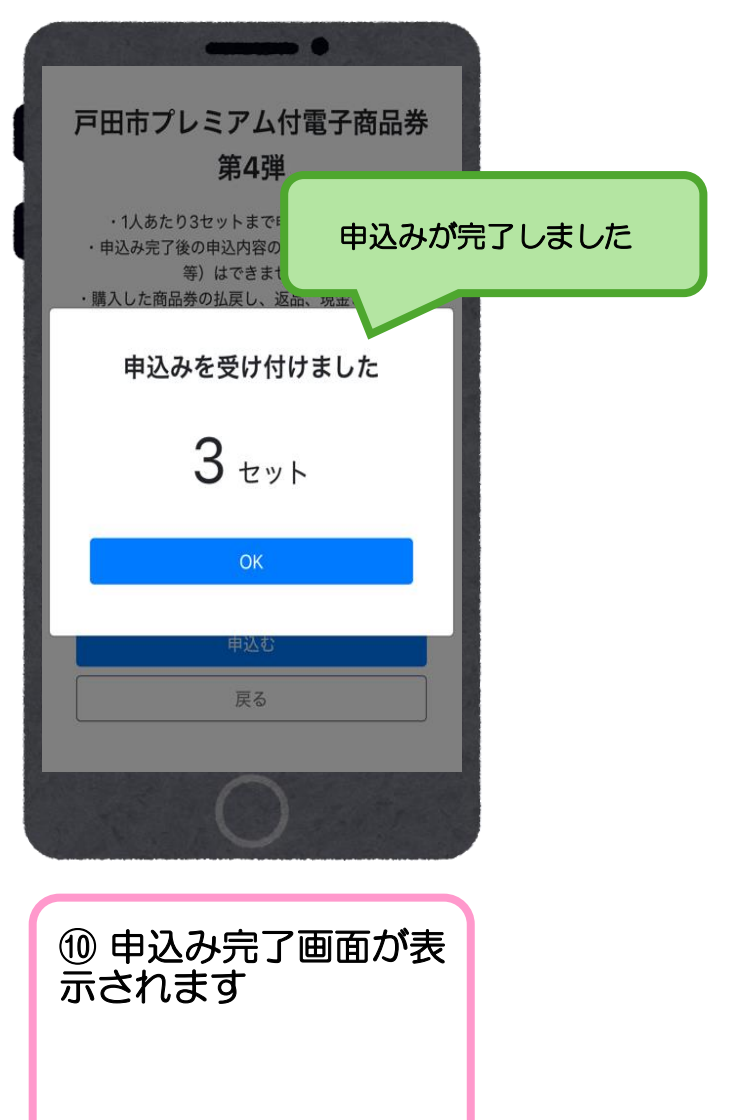

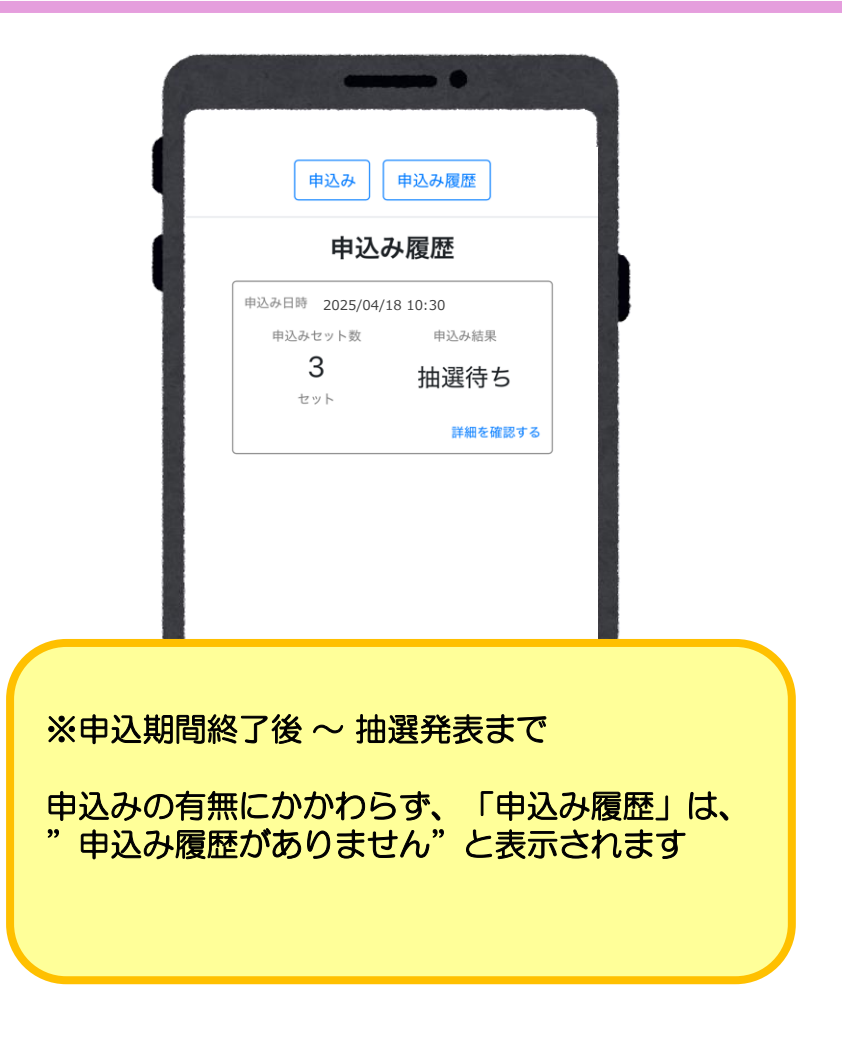

### 抽選結果の確認

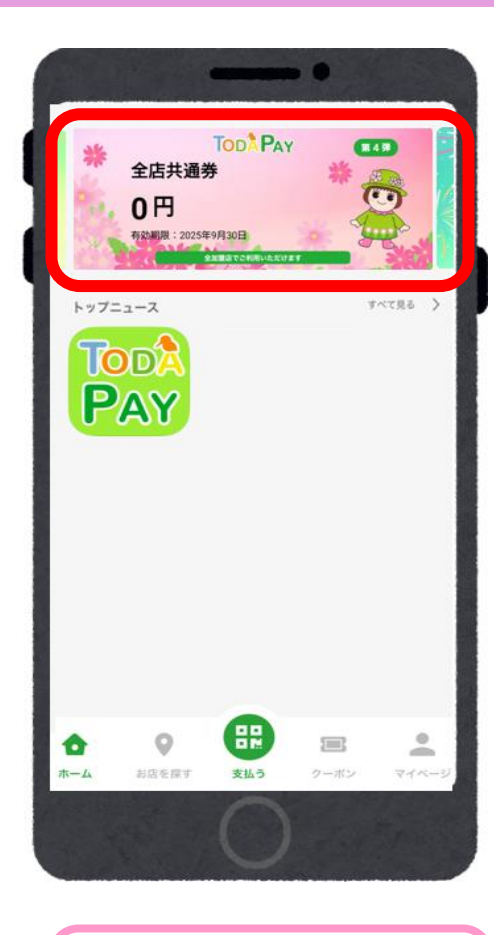

 ①「全店共通券」を タップ

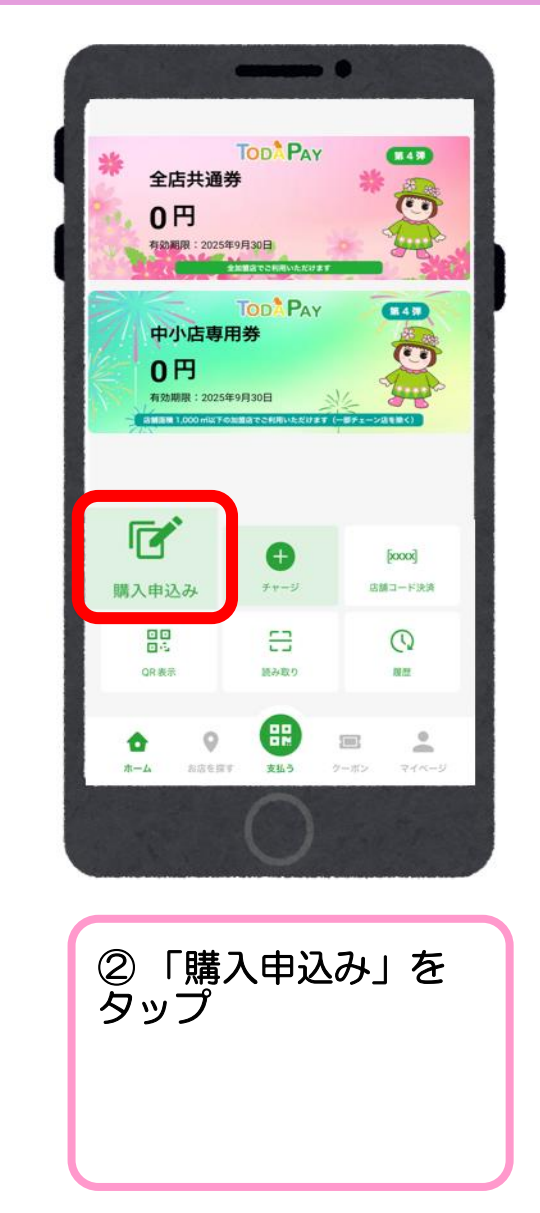

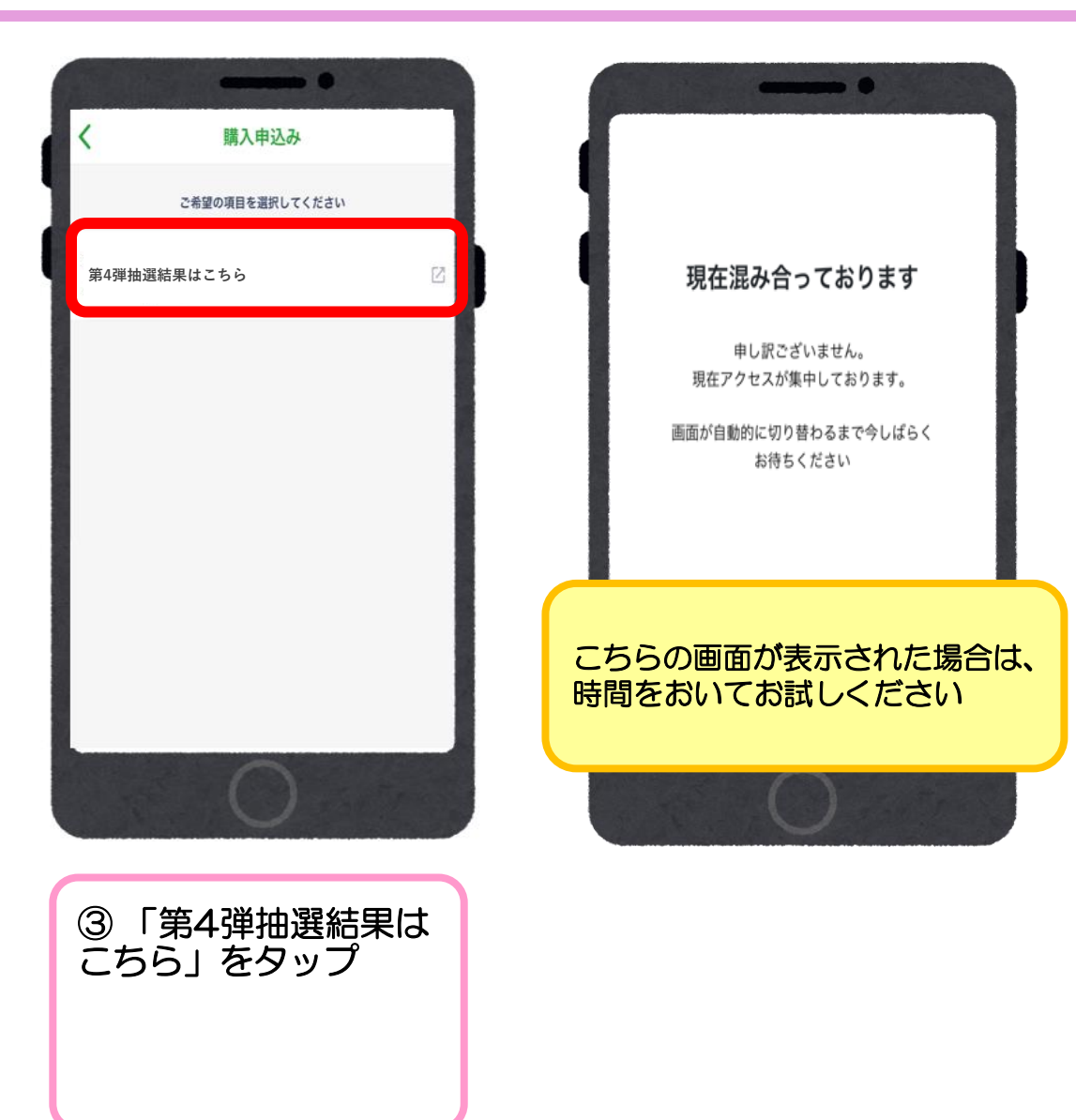

### 抽選結果の確認

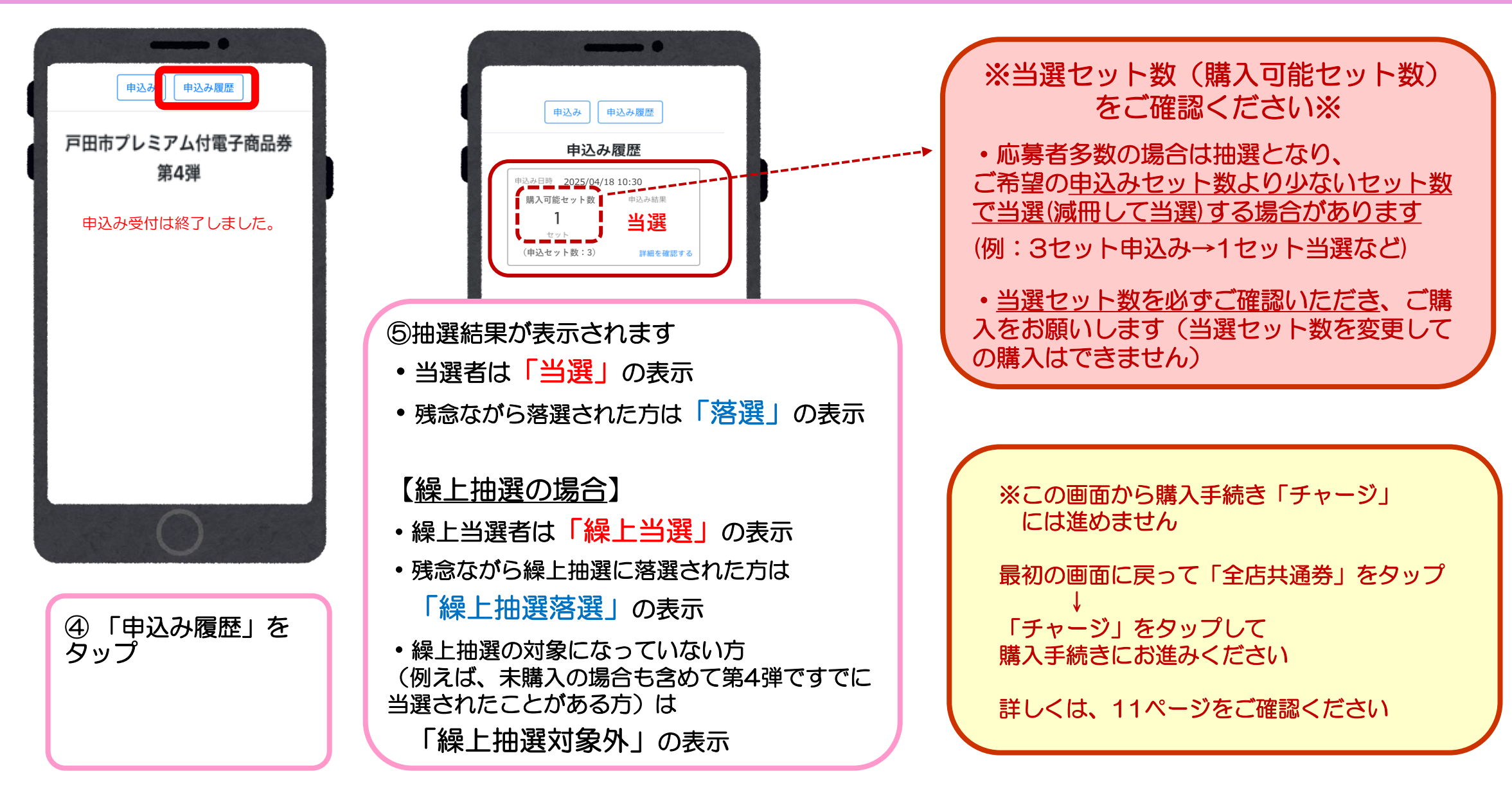

10

### 商品券の購入(チャージ)

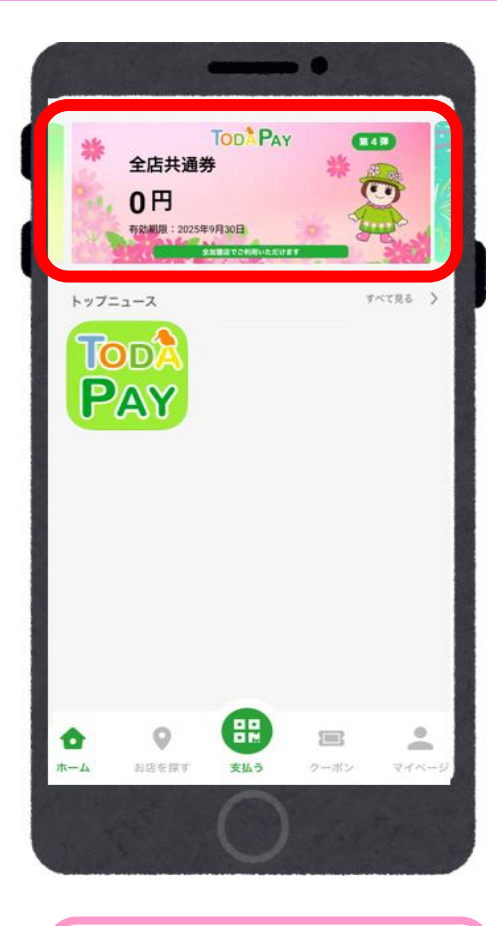

①「全店共通券」を

タップ

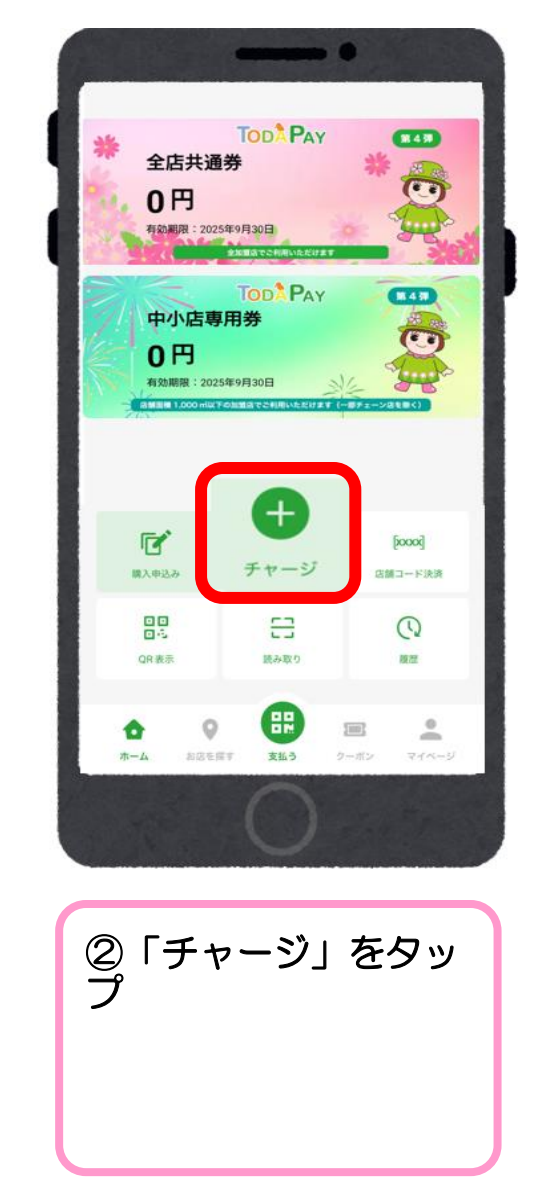

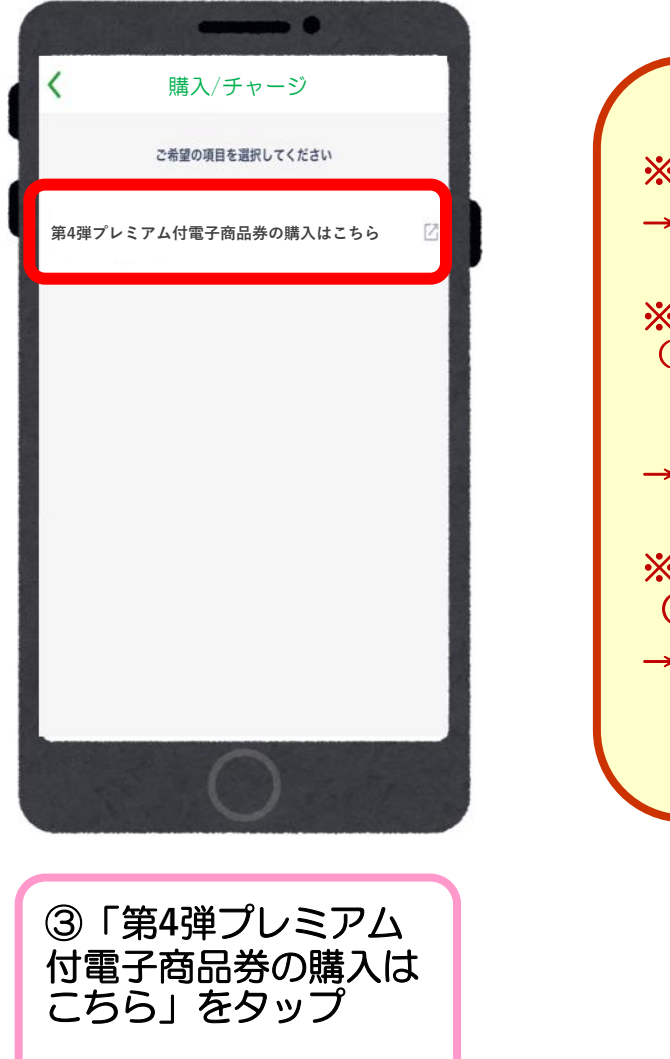

※クレジットカード払い →12ページへ ※コンビニ払い (ローソン、ファミリーマート、 ミニストップ、セイコーマート、 デイリーヤマザキ) →17ページへ ※コンビニ払い (セブンイレブン) →19ページへ

# クレジットカード払い (VISA・Master・JCB)

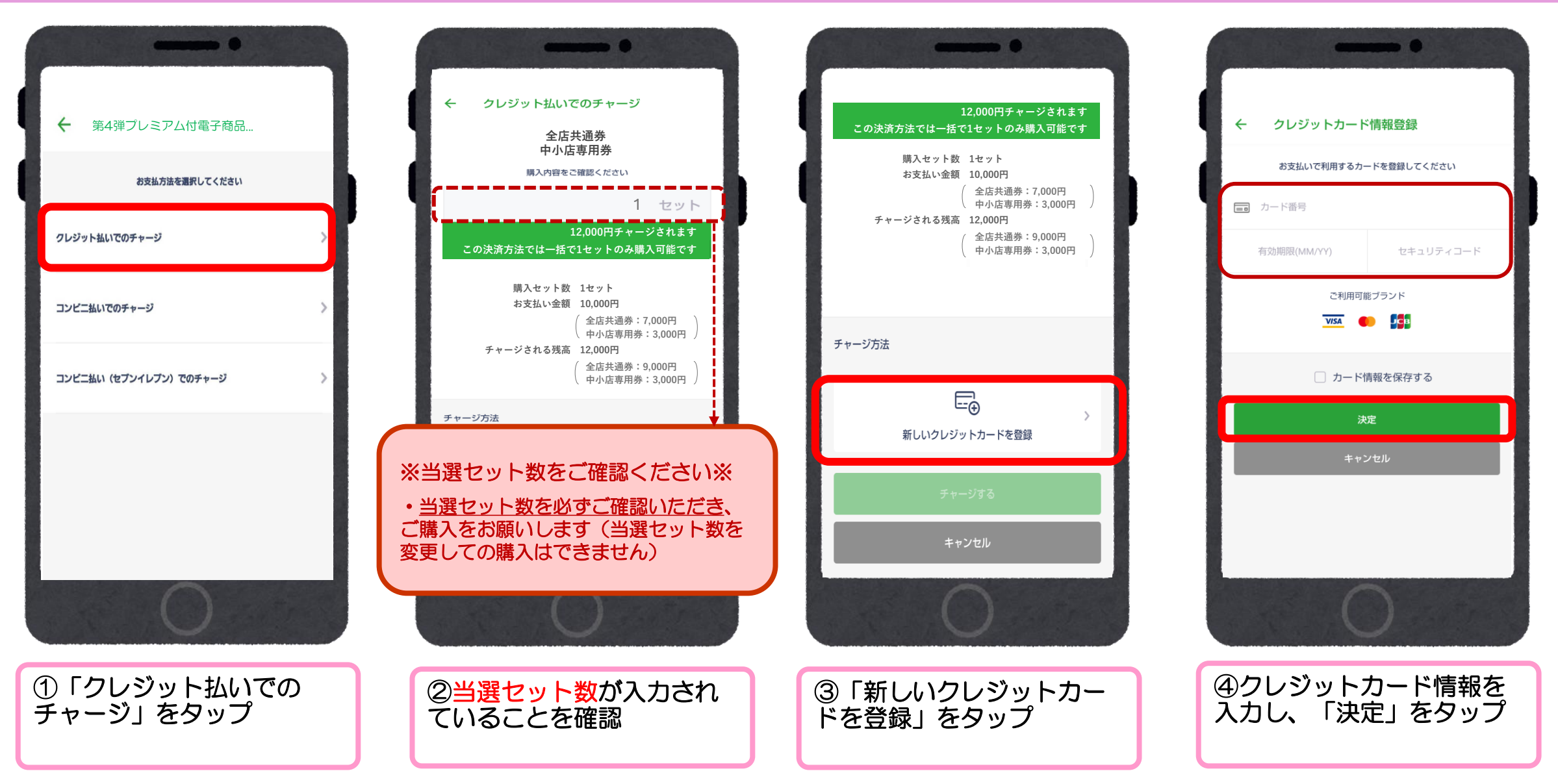

# クレジットカード払い (VISA・Master・JCB)

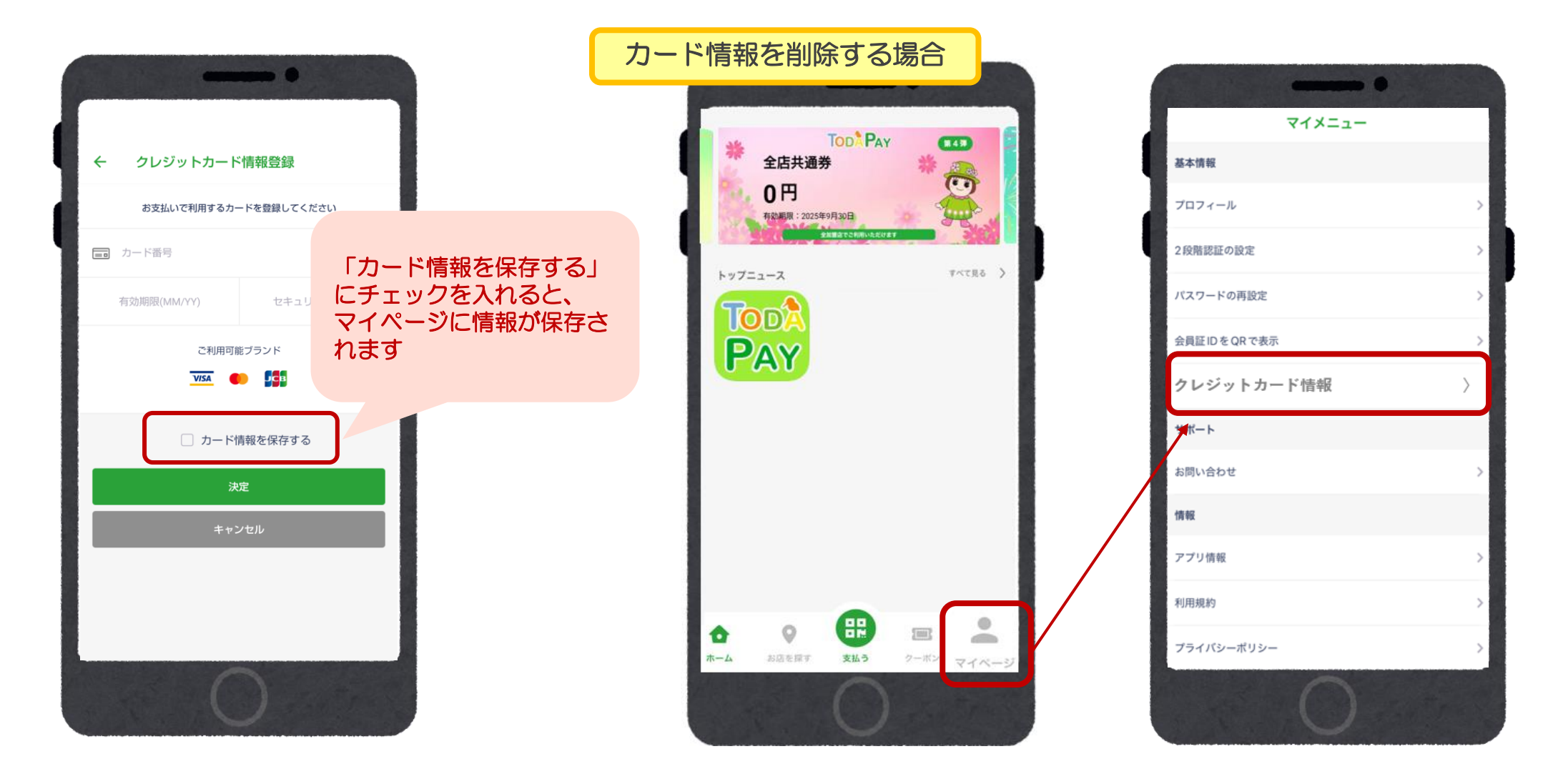

# クレジットカード払い (VISA・Master・JCB)

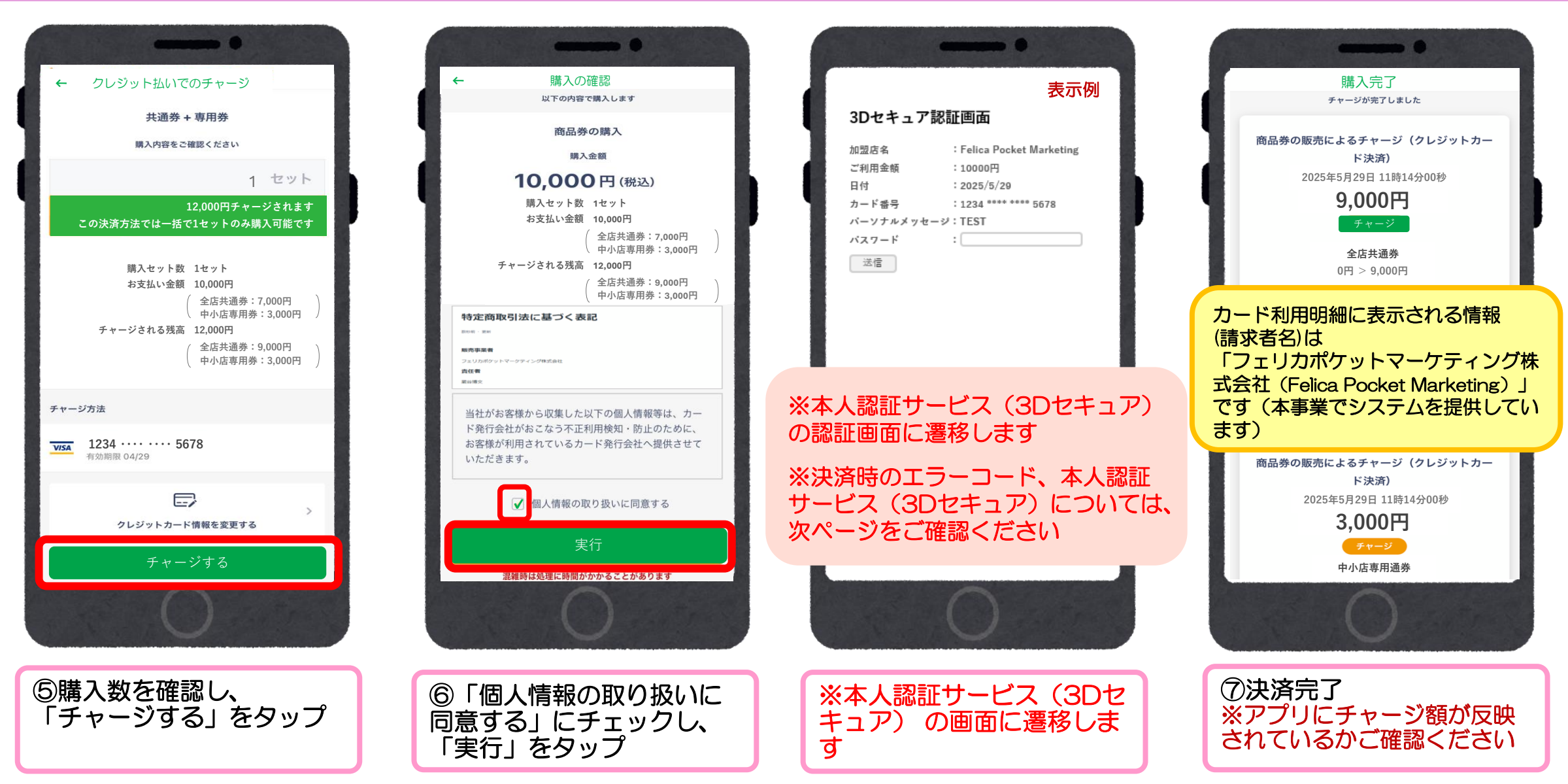

#### クレジットカードの本人認証サービス(3Dセキュア)について

- ・クレジットカードの本人認証サービス(3Dセキュア)が未設定の場合、支払いエラーが発生します。
   →次ページ「主な決済時エラーコード(一覧)」にてご確認ください。
- お持ちのクレジットカードが本人認証サービス(3Dセキュア)未設定の方は、事前にご本人様にてクレジットカードの設定 変更をお願いします。
- ・設定ができない場合などについては、コンビニ払い(「コンビニ払いでのチャージ」・「コンビニ払い(セブンイレブン) でのチャージ」)もご検討ください。
- ※本人認証サービス(3Dセキュア)は、カード会社により仕組みが異なります。 詳しくは各クレジットカード発行会社へご確認ください。

<クレジットカード本人認証サービス(3Dセキュア)とは>

クレジットカード利用者の本人認証を強化することで、安心してインターネットでお買物ができるようになる仕組みのことです。 国は、2024年度までに本人認証サービス(3Dセキュア)の義務化の方針を打ち出しており、公共性の高い当事業におきまし ても、この方針に基づき対応するものです。 具体的には、オンラインショッピング時に、カード情報の入力の後、3Dセキュア(本人認証)が追加で求められます。

経済産業省ウェブサイト 本人認証サービス(3Dセキュア)について https://www.meti.go.jp/policy/economy/consumer/credit/20240401.html

| 主な決済時エラーコード(一覧) |                                                           |  |  |  |
|-----------------|-----------------------------------------------------------|--|--|--|
| エラーコード          |                                                           |  |  |  |
| 500             | 現在混みあっております                                               |  |  |  |
| 500             | ◆しばらくたってから再度お試しください                                       |  |  |  |
| G3              |                                                           |  |  |  |
| G4              |                                                           |  |  |  |
| G12             | セキュリティなど何らかの理由でカード会社の判断により決済を完了する事ができなかったため               |  |  |  |
| G30             | ➡カード会社へご連絡をお願いします                                         |  |  |  |
| G44             | または別のクレジットカードか、コンビニ支払いをお選びいただきますようお願いします                  |  |  |  |
| G54             |                                                           |  |  |  |
| G55             |                                                           |  |  |  |
| G65             | 入力したクレジットカード番号に誤りがあるため                                    |  |  |  |
|                 | ⇒カード情報を確認の上、再度操作をお試しください                                  |  |  |  |
| G83             | 有効期限に誤りがある、もしくは有効期限切れになっているため                             |  |  |  |
|                 | ➡カード情報を確認の上、再度操作をお試しください                                  |  |  |  |
|                 | 主にネットワーク系のトラブルなどで表示されることの多いエラー                            |  |  |  |
| G97             | ➡時間を空けて再度お試しください 改善されなければカード会社へご連絡をお願いします                 |  |  |  |
|                 | または別のクレジットカードか、コンビニ支払いをお選びいただきますようお願いします                  |  |  |  |
|                 | カード情報が違うというエラーになります                                       |  |  |  |
| K21             | ➡カード会社へご連絡をお願いします                                         |  |  |  |
|                 | または別のクレジットカードか、コンビニ支払いをお選びいただきますようお願いします                  |  |  |  |
|                 | 本人認証サービス(3Dセキュア)が認証できませんでした                               |  |  |  |
| U03             | (各カード会社の基準により3Dセキュア認証画面を表示せずにNGとなる場合があります)                |  |  |  |
| U04             | ◆本人認証サービス(3Dセキュア)未設定の方は、事前にご本人様にてクレジットカードの設定変更をお願いします     |  |  |  |
| U15             | 本人認証サービス(3Dセキュア)は、カード会社により仕組みが異なるため、各クレジットカード発行会社へご確認ください |  |  |  |
|                 | またはコンビニ支払いをお選びいただきますようお願いします                              |  |  |  |

#### コンビニ払い(ローソン、ファミリーマート、ミニストップ、 セイコーマート、デイリーヤマザキ)

| ★ 第4弾プレミアム付電子商品           | ← コンビニ払いでのチャージ                                                                          | チャージされる残高 12,000円<br>(全店共通券:9,000円<br>中小店専用券:3,000円)                      | ← チャージ確認                                                                                  |
|---------------------------|-----------------------------------------------------------------------------------------|---------------------------------------------------------------------------|-------------------------------------------------------------------------------------------|
| お支払方法を選択してください            | エルス加か<br>中小店専用券<br>購入内容をご確認ください<br>1 セット                                                | <sub>チャージ方法</sub> 入力例                                                     | 以下の内容で購入を受付します<br>全店共通券<br>中小店専用券                                                         |
| クレジット払いでのチャージ             | 12,000円チャージされます<br>この決済方法では一括で1セットのみ購入可能です                                              | コンビニ払いでのチャージ<br>氏名*                                                       | 10,000円(税込)<br>購入セット数 1セット<br>お支払い金額 10,000円                                              |
| コンビニ払いでのチャージ              | 購入セット数 1セット<br>お支払い金額 10,000円<br>( 全店共通券:7,000円<br>中小店専用券:3,000円)<br>チャージされる残高 12,000円  | P田デスト     プロフィールで既に       BR (カナ)・     設定済みの場合は       トダテスト     自動で入力されます | ( 全店共通券:7,000円<br>中小店専用券:3,000円<br>チャージされる残高 12,000円<br>( 全店共通券:9,000円<br>由小店専用券:3,000円   |
| コンビニ払い (セプンイレプン) でのチャージ > |                                                                                         | 電話番号<br>07011112222                                                       | (中が出来が第・3,0001))<br>こ009585088年<br>特定商取引法に基づく表記 e<br>************************************ |
| 0                         | ※当選セット数をご確認ください※<br>・当 <u>選セット数を必ずご確認いただき</u> 、<br>ご購入をお願いします(当選セット数を<br>変更しての購入はできません) | ・ ・ ・ ・ ・ ・ ・ ・ ・ ・ ・ ・ ・ ・ ・ ・ ・ ・ ・                                     | Augure Data Data Data Data Data Data Data Dat                                             |
| ①「コンビニ払いでの<br>チャージ」をタップ   | ②<br>当選セット数が入力され<br>ていることを確認                                                            | ③漢字とカナで氏名を入力<br>し、「OK」をタップ                                                | ④「OK」をタップ                                                                                 |

#### コンビニ払い(ローソン、ファミリーマート、ミニストップ、 セイコーマート、デイリーヤマザキ)

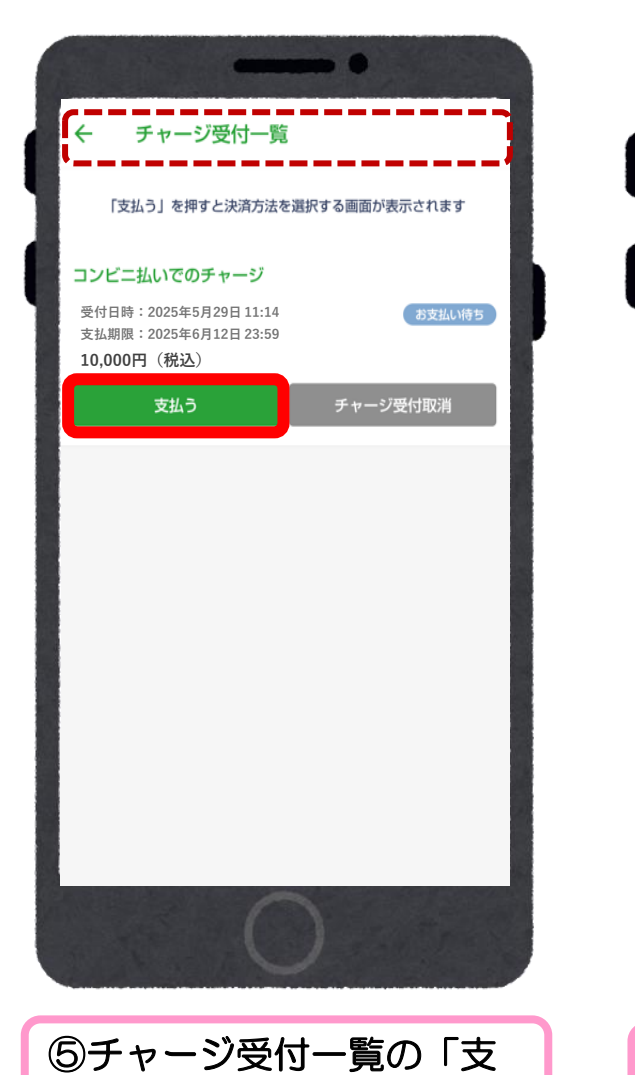

払う をタップ

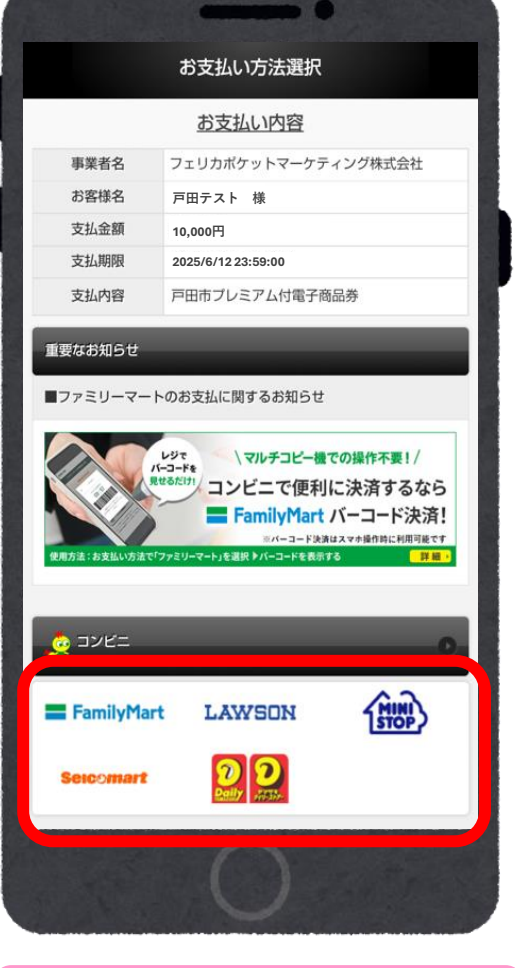

⑥支払いを希望する

コンビニを選択

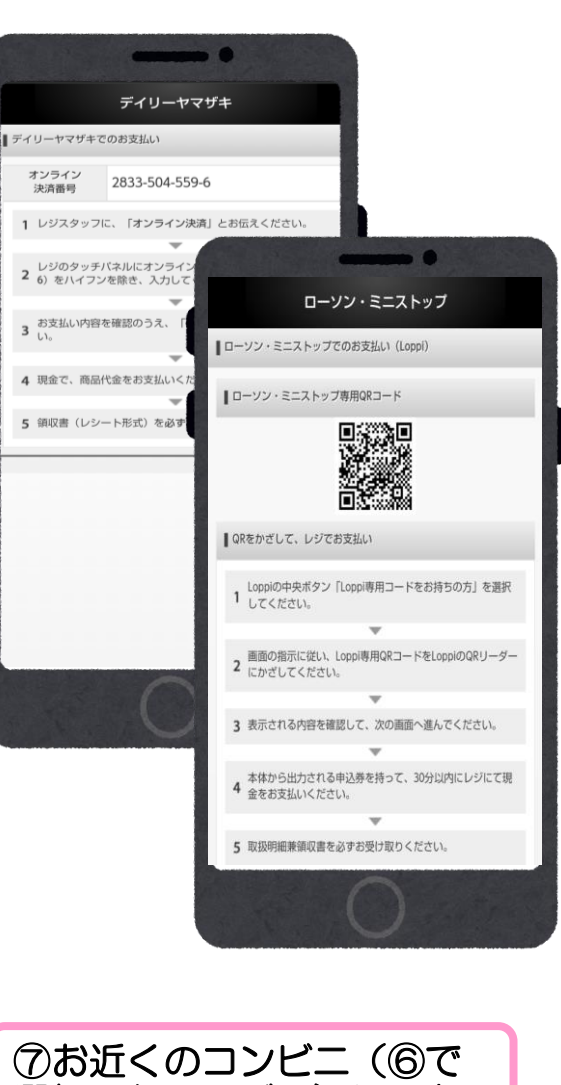

選択したコンビニ) にてお

支払いください

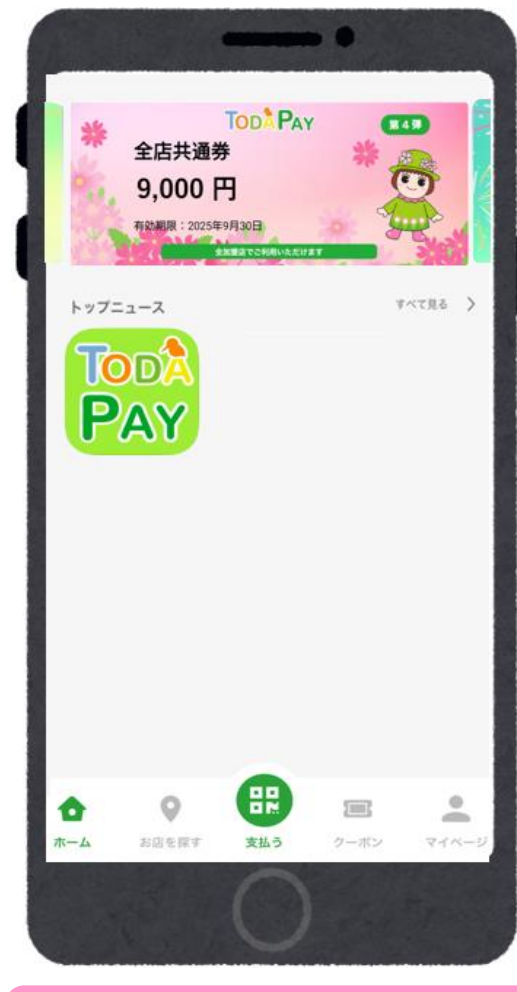

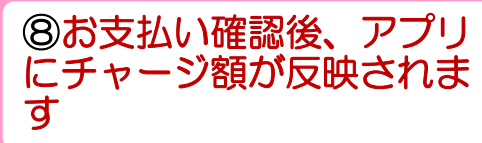

18

# コンビニ払い (セブンイレブン)

| ← 第4弾プレミアム付電子商品                      | ← コンビニ払い(セブンイレブン)での… 全店共通券 中小店専用券                                                 | チャージされる残高 12,000円<br>( 全店共通券:9,000円<br>( 中小店専用券:3,000円 )        | チャージ確認 以下の内容で購入を受付します                                                                                                    |
|--------------------------------------|-----------------------------------------------------------------------------------|-----------------------------------------------------------------|----------------------------------------------------------------------------------------------------|
| お支払方法を選択してください                       | 購入内容をご確認ください                                                                      | チャージ方法 入力例                                                      | 全店共通券<br>中小店専用券                                                                                                    |
| クレジット払いでのチャージ                        | セット<br>12,000円チャージされます<br>この決済方法では一括で1セットのみ購入可能です                                 | コンビニ払い(セブンイレブンでのチャージ)<br>氏名*                                    | ■入金額<br>10,000円(税込)<br>購入セット数 1セット                                                                                                    |
| コンピニ払いでのチャージ                         | 購入セット数 1セット<br>お支払い金額 10,000円<br>( 全店共通券:7,000円<br>中小店専用券:3,000円 )                | P田テスト     プロフィールで既に       BB (カナ)・     設定済みの場合は       自動で入力されます | お支払い金額 10,000円<br>( 全店共通券:7,000円<br>中小店専用券:3,000円<br>チャージされる残高 12,000円<br>( 全店共通券:9,000円<br>たりた専男(*:0.00円                                                                                                    |
| コンピニ払い (セプンイレプン) でのチャージ >            | (全店共通券:9,000円<br>(中小店専用券:3,000円)                                                  | ドダデスト<br>電話番号                                                   | (中小店等用券・3,000円))<br>特定商取引法に基づく表記 🔒                                                                                                    |
|                                      | ** 当選セット数をご確認ください*<br>・ 当選セット数を必ずご確認いただき、<br>ご購入をお願いします(当選セット数を<br>変更しての購入はできません) | 07011112222<br>チャージ受付一覧を確認する<br>OK<br>キャンセル                     | B内市県下           CR450-C1は国営院院営会者           大田市           大田市           オンガロな助           マンジンクション   BC  Alter Alter A |
| ①「コンビニ払い(セブン<br>イレブン)でのチャージ」<br>をタップ | ②<br>当選セット数が入力され<br>ていることを確認                                                      | ③漢字とカナで氏名を入力<br>し、「OK」をタップ                                      | ④「OK」をタップ                                                                                                    |

## コンビニ払い (セブンイレブン)

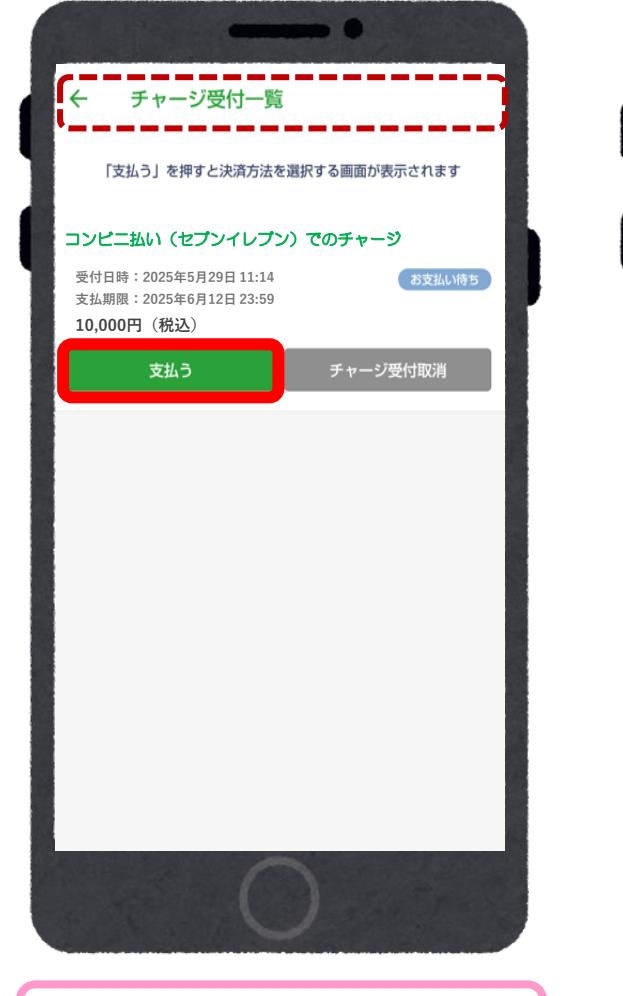

⑤チャージ受付一覧の「支

払う」をタップ

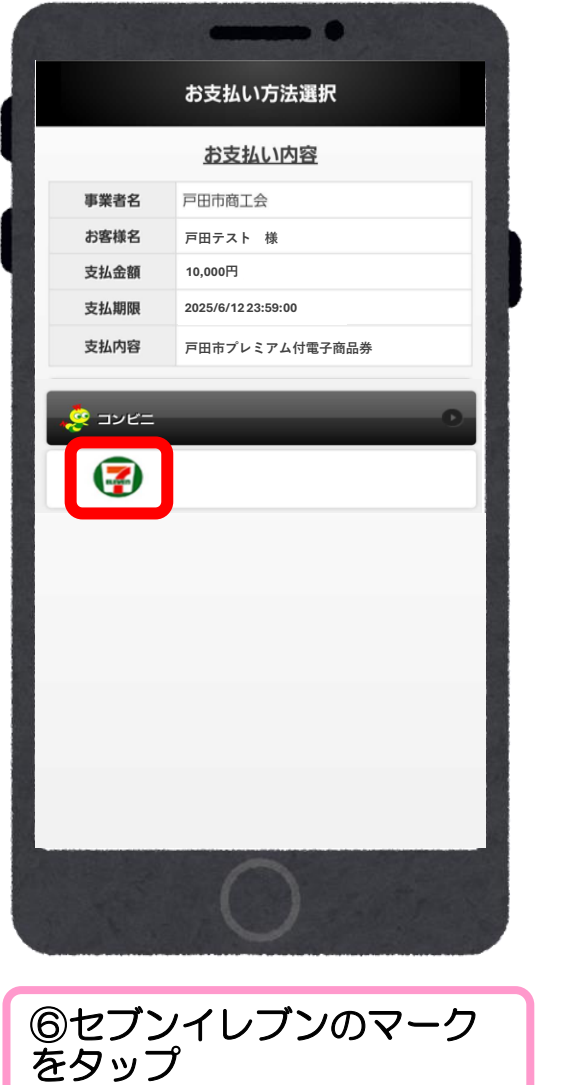

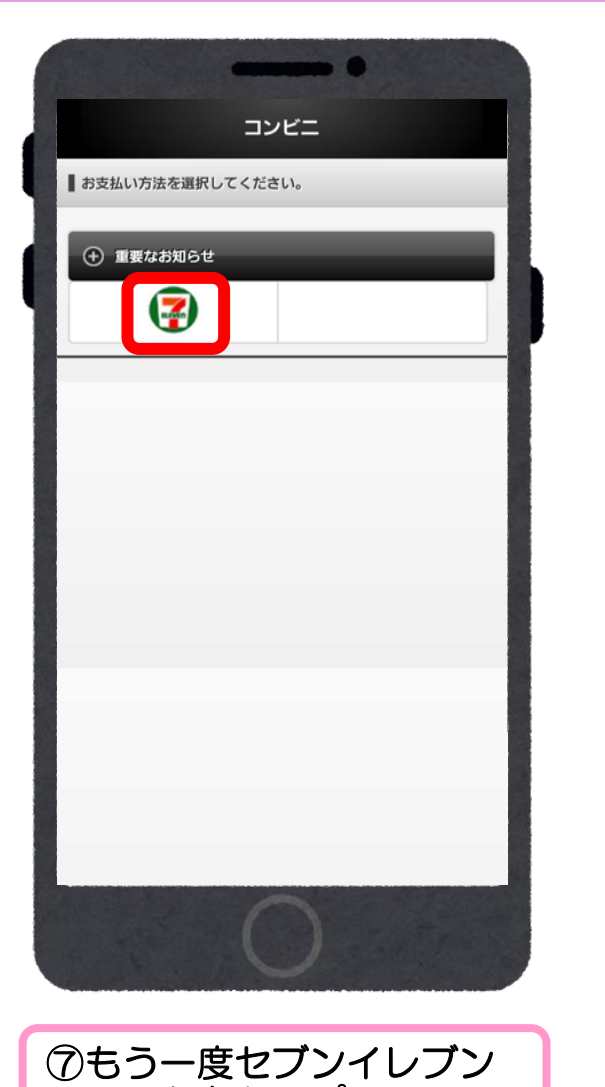

のマークをタップ

→次ページに続きます

20

# コンビニ払い (セブンイレブン)

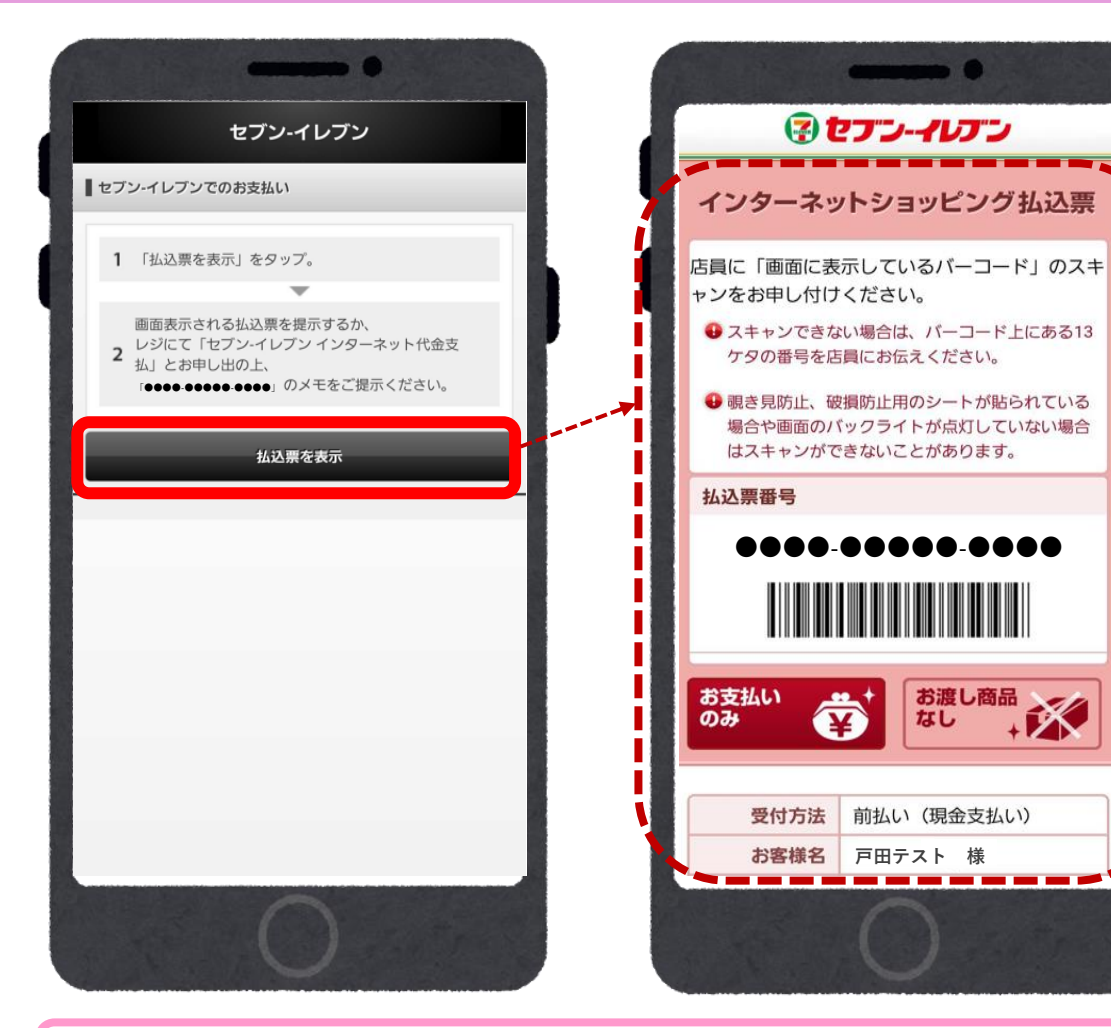

⑧「払込票を表示」をタップしてバーコードを提示し、
 セブンイレブンにてお支払いください
 ※バーコードがスキャンできない場合は13桁の番号でも支払いが可能です

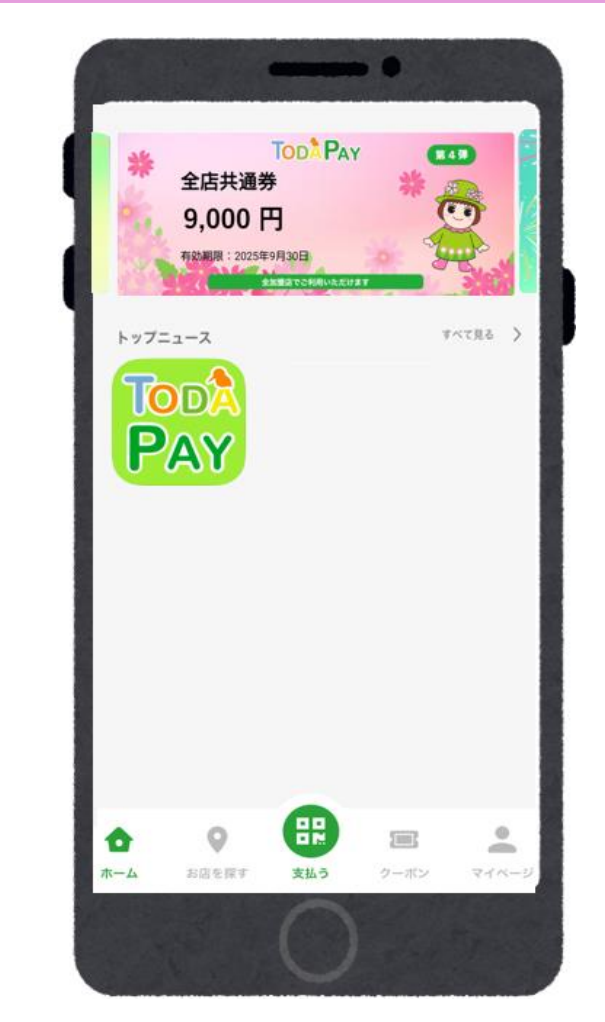

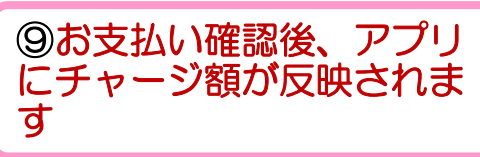

### お支払い方法選択時のよくあるケース(支払い完了前)

※いずれの場合も、支払い完了後の変更はできません。

- 1.「コンビニ払い」を登録後、<u>コンビニで支払いをする前に</u>、「コンビニ払い(セブンイ レブン)」に変更する場合
  - ⇒該当のチャージ受付をキャンセルし、 改めて「コンビニ払い(セブンイレブン)」で購入手続きを進めてください。
- 2.「コンビニ払い」を登録後、<u>コンビニで支払いをする前に</u>、「クレジットカード払い」 に変更する場合
  - ⇒該当のチャージ受付をキャンセルし、 改めて「クレジットカード払い」で購入手続きを進めてください。

\* 【チャージ受付のキャンセル方法】については、次ページをご確認ください。

### お支払い方法選択時のよくあるケース (支払い完了前)

#### 【チャージ受付のキャンセル方法】

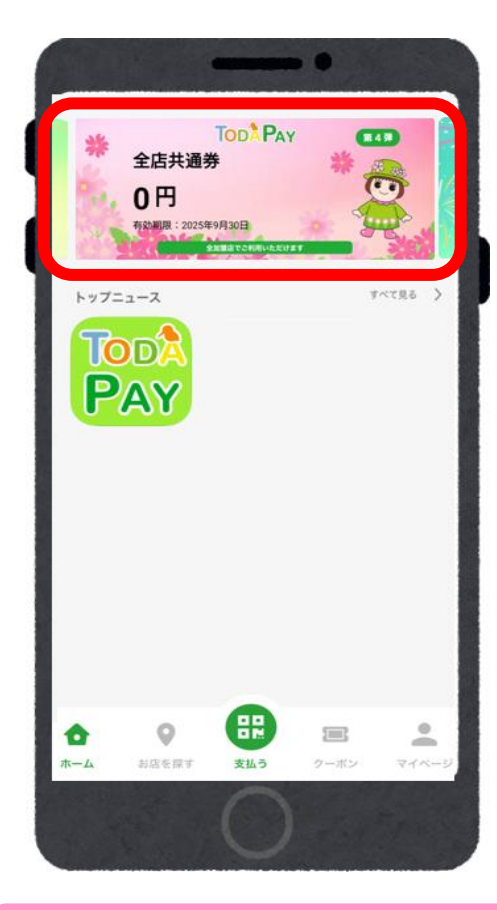

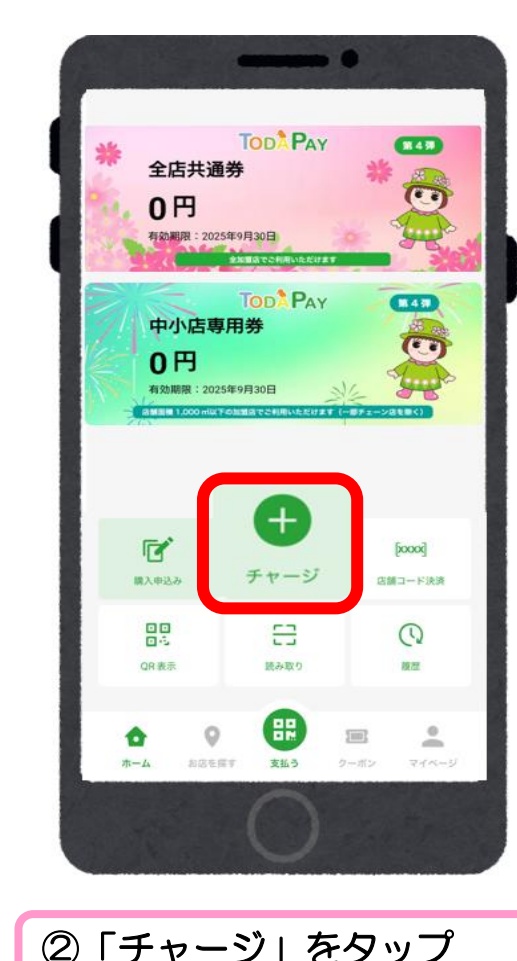

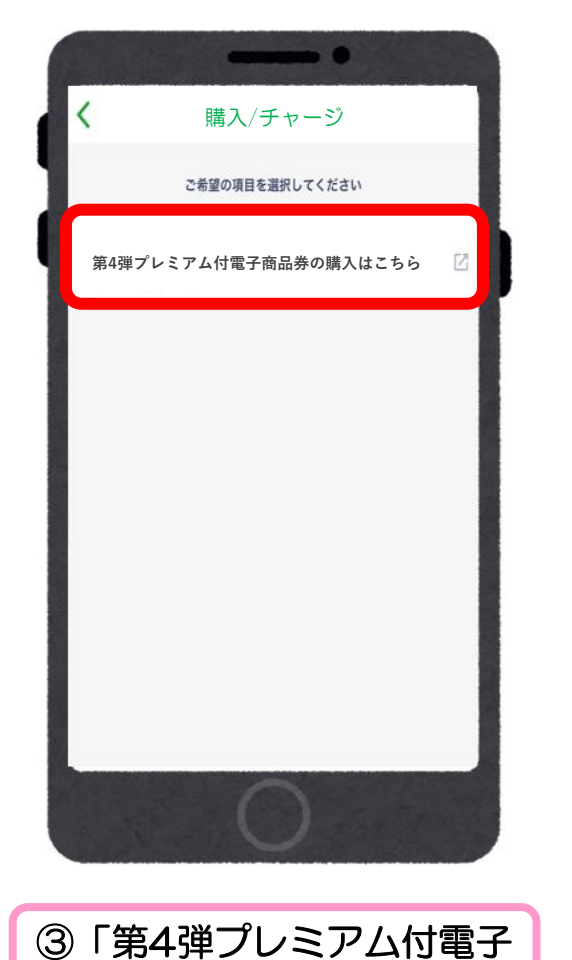

商品券の購入はこちら」を

タップ

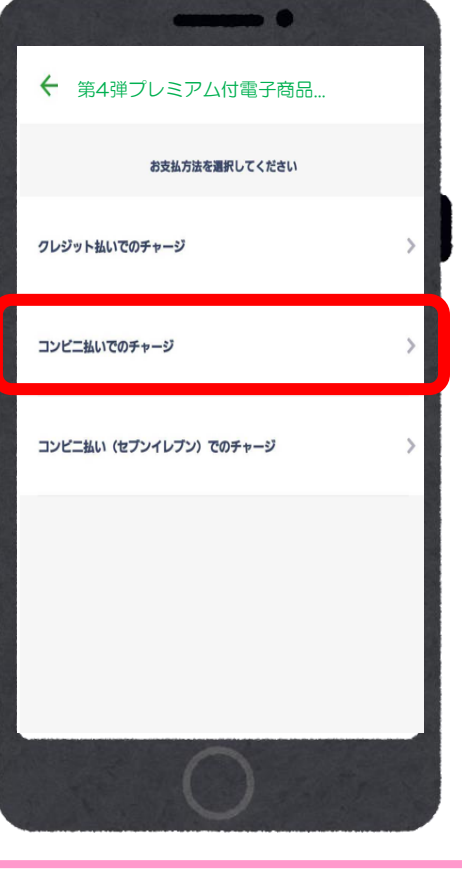

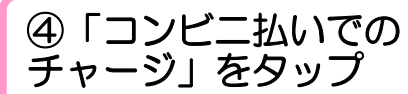

①「全店共通券」をタップ

### お支払い方法選択時のよくあるケース(支払い完了前)

#### 【チャージ受付のキャンセル方法】

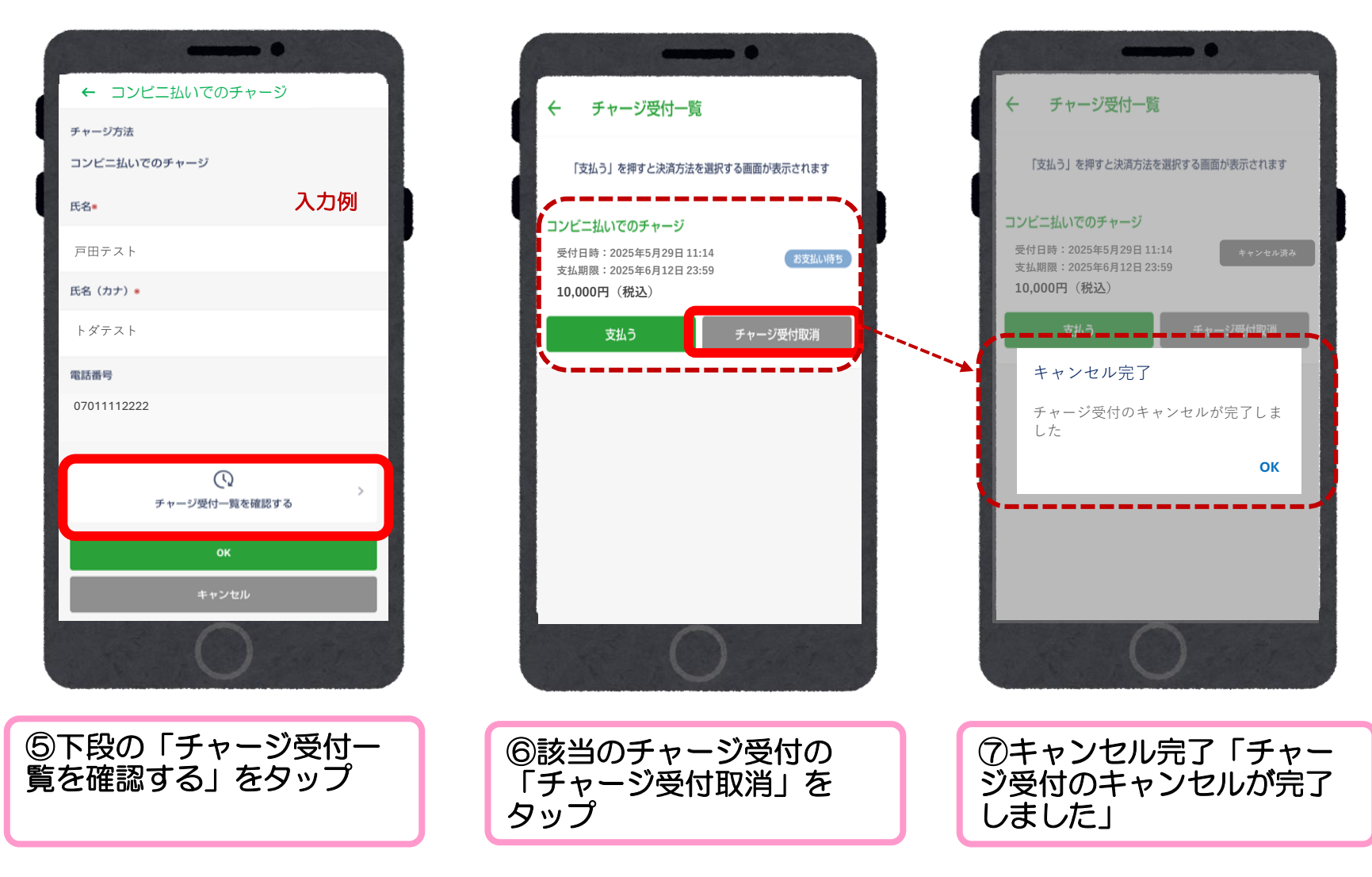

※キャンセル完了後、改めて お支払い方法を選択し、購入 手続きを進めてください。